### **Recording Breaks in Training**

To record a Payable Training Interruption:

Click List Enrolled Services on the Application Menu for the participant.

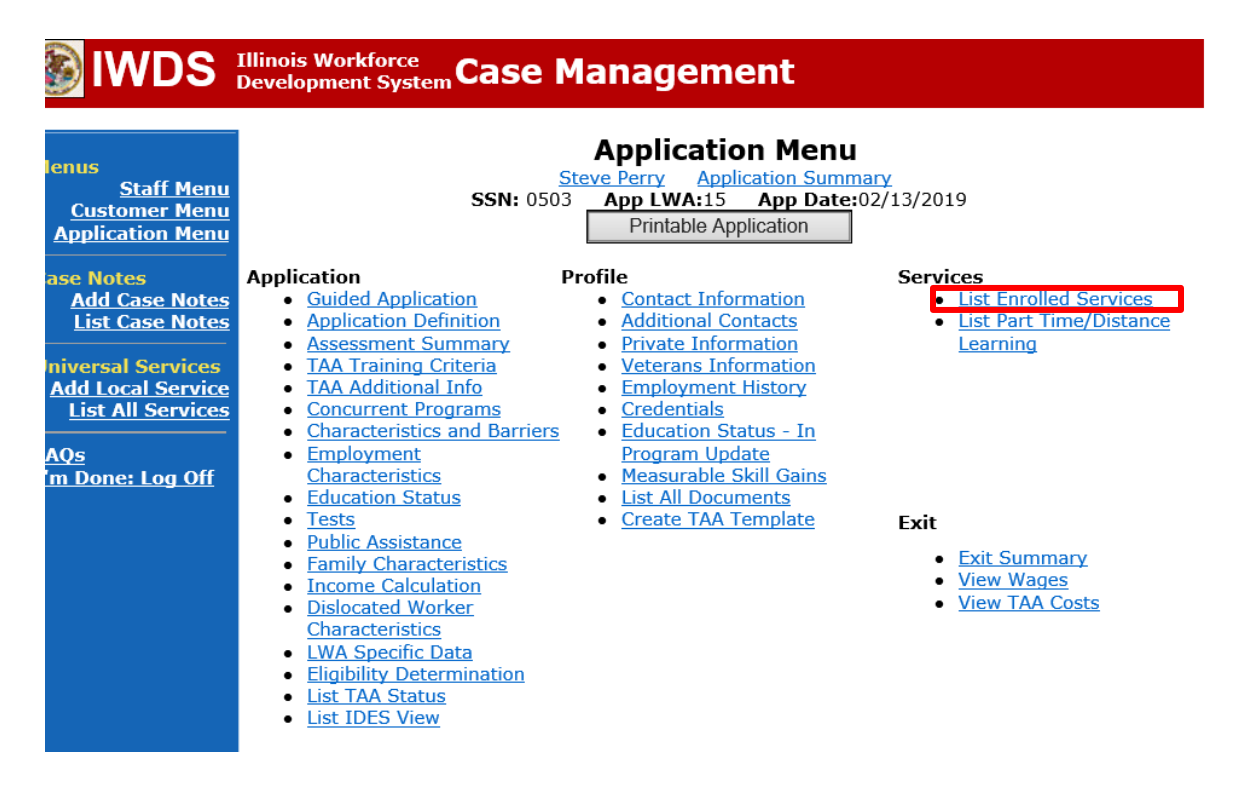

#### Click Add Enrolled Service.

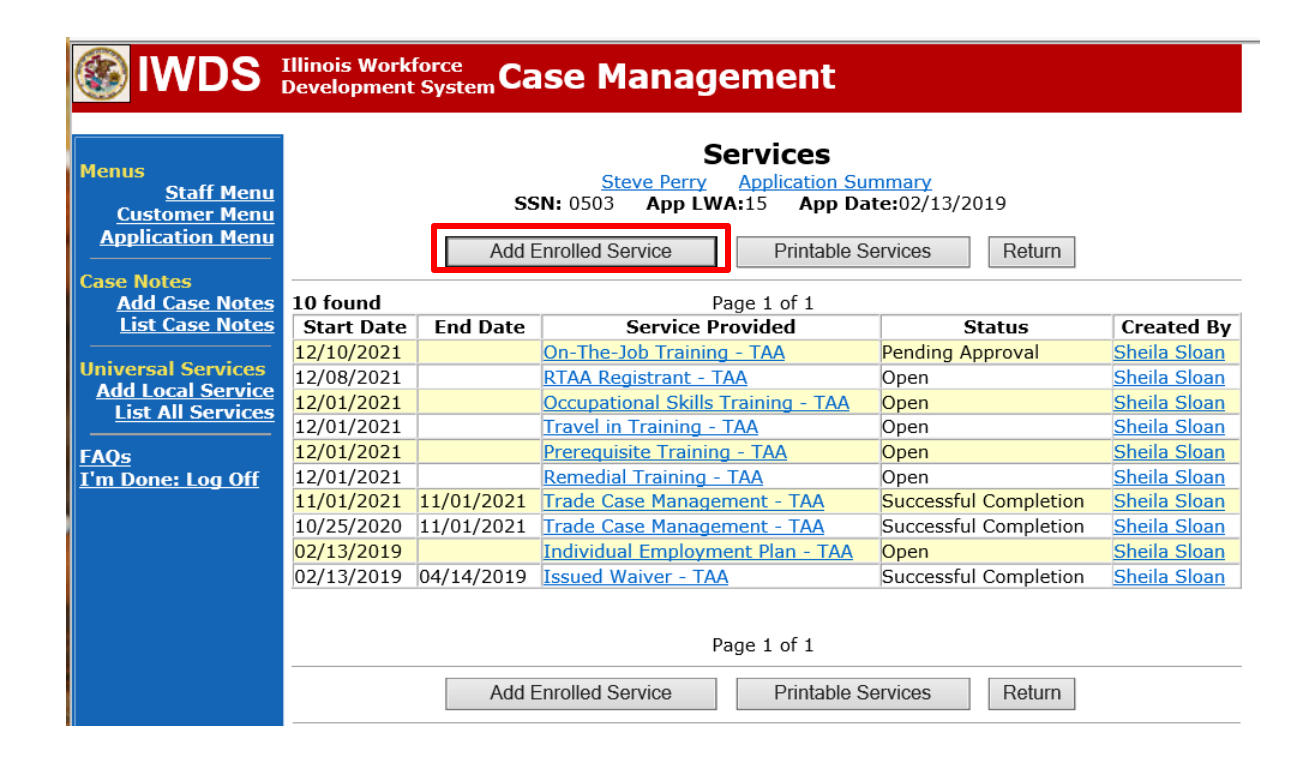

#### Select **TAA** for **Title**. Click **Next**.

| 🛞 IWDS                                                          | Illinois Workforce<br>Development System Case Management                                                     |
|-----------------------------------------------------------------|----------------------------------------------------------------------------------------------------|
| Menus<br><u>Staff Menu</u><br>Customer Menu<br>Application Menu | Select Title<br>Steve Perry Application Summary<br>SSN: 0503 App LWA:15 App Date:02/13/2019<br>*Title: TAA V |
| Add Case Notes<br>List Case Notes                               | < Back Next >                                                                                                |
| Universal Services<br>Add Local Service                         | Cancel                                                                                                    |

Select Job Training for Service Level.

Enter **Start Date**. This is the first date of the **Payable Training Interruption**. Click **Next**.

| Menus<br><u>Staff Menu</u><br><u>Customer Menu</u><br><u>Application Menu</u><br>Case Notes<br><u>Add Case Notes</u><br>List Case Notes | Select Service Level and Start Date<br>Steve Perry Application Summary<br>SSN: 0503 App LWA:15 App Date:02/13/2019<br>Title: TAA<br>*Service Level: Job Training v<br>*Start Date: 12/15/2021 x |
|----------------------------------------------------------------------------------------------------|----------------------------------------------------------------------------------------------------|
| Universal Services<br>Add Local Service<br>List All Services<br>FAQs                                                                    | < Back Next > Cancel                                                                                                    |

Select Payable Training Interruption for Activity. Click Next.

| lwds                                                                                      | Illinois Workforce<br>Development System Case Management                                               |
|-------------------------------------------------------------------------------------------|----------------------------------------------------------------------------------------------------|
| Menus<br>Staff Menu<br>Customer Menu                                                      | Select Activity<br><u>Steve Perry Application Summary</u><br>SSN: 0503 App LWA:15 App Date:02/13/2019  |
| Case Notes<br>Add Case Notes<br>List Case Notes                                           | Title: TAA Service Level: Job Training *Activity: Payable Training Interruption Start Date: 12/15/2021 |
| Universal Services<br>Add Local Service<br>List All Services<br>FAQs<br>I'm Done: Log Off | < Back Next > Cancel                                                                                   |

Click **Search Providers** to select the provider of the service. This should be the LWIA.

|                                                                                                    | Illinois Workforce<br>Development System Case Management                                                                                                    |
|----------------------------------------------------------------------------------------------------|----------------------------------------------------------------------------------------------------|
| Menus<br><u>Staff Menu</u><br><u>Customer Menu</u><br><u>Application Menu</u><br>Case Notes<br><u>Add Case Notes</u><br><u>List Case Notes</u><br><u>Universal Services</u><br><u>Add Local Services</u><br><u>List All Services</u><br><u>FAQs</u><br><u>I'm Done: Log Off</u> | Add Required Activity Information          Steve Perry       Application Summary         SSN:       0503       App LWA:15       App Date:02/13/2019         Created By:       Sheila Sloan       Title:       TAA         Service Level:       Job Training       Activity:       Payable Training Interruption         Provider:       *       Search Providers         Start Date:       12/15/2021         *Planned End Date: |
|                                                                                                    | TAA Services Completed: Confirm Click Confirm when all TAA Services have been completed Additional Info < Back Save Cancel                                                                                                    |

Click **Show All** or enter the **Provider Relationship Name**, if known.

|   |                                   | Illinois Workforce<br>Development System Case Management                             |
|---|-----------------------------------|--------------------------------------------------------------------------------------|
|   | Menus                             | Search Provider Relationships                                                        |
|   | Staff Menu<br>Customer Menu       | Show All                                                                             |
| 1 | Case Notes                        | Provider Relationship Name:                                                          |
|   | Add Case Notes<br>List Case Notes | Relationship Number:       -         Statutory Program:       TAA/NAFTA              |
|   | Universal Services                | Title: TAA<br>Service Level: Job Training<br>Activity: Payable Training Interruption |
|   | List All Services                 | Start Date: 12/15/2021                                                               |
| 2 | <u>FAQs</u><br>I'm Done: Log Off  | Search Return                                                                        |

Click **Pick** beside the appropriate provider. This should be the LWIA.

|                                      | Illinois \<br>Develop | Ilinois Workforce<br>Development System Case Management |                 |                   |  |  |  |  |
|--------------------------------------|-----------------------|---------------------------------------------------------|-----------------|-------------------|--|--|--|--|
| Menus<br>Staff Menu<br>Customer Menu |                       | List Provider                                           | Relationships   |                   |  |  |  |  |
| Case Notes                           | 5 foun                | d Page                                                  | e 1 of 2        | Next Page >       |  |  |  |  |
| Add Case Notes                       |                       | Provider Name                                           | Relationship ID | Relationship Type |  |  |  |  |
| List Case Notes                      | PICK                  | AAAAA Beauty Academy                                    | <u>1586-00</u>  | Vendor            |  |  |  |  |
| Universal Services                   | Pick                  | Bradley University                                      | <u>1537-00</u>  | Vendor            |  |  |  |  |
| Add Local Service                    | Pick                  | Gingers Community College                               | gingers-00      | Contract          |  |  |  |  |
|                                      |                       | Page                                                    | e 1 of 2        | Next Page >       |  |  |  |  |
| FAQs<br>I'm Done: Log Off            |                       | Return                                                  | To Search       |                   |  |  |  |  |

Enter the **Planned End Date**.

Select **Open** from the drop down for **Current Status.** Click **Save.** 

NOTE: If the exact dates of the break are known, the End Date can be entered and the Currently Status changed to Successful Completion.

| Menus<br><u>Staff Menu</u><br><u>Customer Menu</u><br>Application Menu<br>Case Notes | Add Required Activity Information<br>Steve Perry Application Summary<br>SSN: 0503 App LWA:15 App Date:02/13/2019<br>Created By: Sheila Sloan<br>Title: TAA |  |  |  |  |
|--------------------------------------------------------------------------------------|----------------------------------------------------------------------------------------------------|--|--|--|--|
| Add Case Notes<br>List Case Notes                                                    | Service Level: Job Training<br>Activity: Payable Training Interruption<br>Provider: * <u>1537-00 Bradley University</u> * Search Providers                 |  |  |  |  |
| Universal Services<br>Add Local Service<br>List All Services                         | Start Date: 12/15/2021<br>*Planned End Date: 1/10/2022<br>End Date:                                                                                        |  |  |  |  |
| <u>FAQs</u><br>I'm Done: Log Off                                                     | *Current Status: Open<br>Comments: Participant will be on Winter break                                                                                     |  |  |  |  |
|                                                                                      | from 12/15/2021 until 1/10/22.                                                                                                    |  |  |  |  |
|                                                                                      | IAA Services Completed:       Commit       Click Confirm when all TAA Services have been completed         Additional Info                                 |  |  |  |  |
|                                                                                      | < Back Save Cancel                                                                                                    |  |  |  |  |

The system adds the service record.

| lwds                                            | Illinois Workt<br>Development                                                            | <sup>force</sup><br>System Ca                          | ise Managem                      | ent             |                       |                     |  |  |  |
|-------------------------------------------------|------------------------------------------------------------------------------------------|--------------------------------------------------------|----------------------------------|-----------------|-----------------------|---------------------|--|--|--|
| Menus                                           | Information<br>The record ha                                                             | al Message:<br>as been addeo                           | 1.                               |                 |                       |                     |  |  |  |
| <u>Customer Menu</u><br>Application Menu        | Services <u>Steve Perry Application Summary</u> SSN: 0503 App LWA:15 App Date:02/13/2019 |                                                        |                                  |                 |                       |                     |  |  |  |
| Case Notes<br>Add Case Notes<br>List Case Notes |                                                                                          | Add Enrolled Service     Printable Services     Return |                                  |                 |                       |                     |  |  |  |
| Universal Services                              | 11 found                                                                                 |                                                        | Page 1                           | L of 2          |                       | Next Page >         |  |  |  |
| Add Local Service                               | Start Date                                                                               | End Date                                               | Service Provid                   | led             | Status                | Created By          |  |  |  |
| List All Services                               | 12/15/2021                                                                               |                                                        | Payable Training Interrup        | tion - TAA      | Open                  | Sheila Sloan        |  |  |  |
|                                                 | 12/10/2021                                                                               |                                                        | On-The-Job Training - TA         | A               | Pending Approval      | Sheila Sloan        |  |  |  |
| FAQs                                            | 12/08/2021                                                                               |                                                        | RTAA Registrant - TAA            |                 | Open                  | Sheila Sloan        |  |  |  |
| <u>I'm Done: Log Off</u>                        | 12/01/2021                                                                               |                                                        | Occupational Skills Traini       | <u>ng - TAA</u> | Open                  | Sheila Sloan        |  |  |  |
|                                                 | 12/01/2021                                                                               |                                                        | <u> Travel in Training - TAA</u> |                 | Open                  | Sheila Sloan        |  |  |  |
|                                                 | 12/01/2021                                                                               |                                                        | Prerequisite Training - TA       | A               | Open                  | Sheila Sloan        |  |  |  |
|                                                 | 12/01/2021                                                                               |                                                        | Remedial Training - TAA          |                 | Open                  | <u>Sheila Sloan</u> |  |  |  |
|                                                 | 11/01/2021                                                                               | 11/01/2021                                             | Trade Case Management            | <u>- TAA</u>    | Successful Completion | Sheila Sloan        |  |  |  |
|                                                 | 10/25/2020                                                                               | 11/01/2021                                             | Trade Case Management            | <u>- TAA</u>    | Successful Completion | Sheila Sloan        |  |  |  |
|                                                 | 02/13/2019                                                                               |                                                        | Individual Employment P          | lan - TAA       | Open                  | <u>Sheila Sloan</u> |  |  |  |
|                                                 |                                                                                          |                                                        | Page 1                           | L of 2          |                       | Next Page >         |  |  |  |
|                                                 |                                                                                          | Add E                                                  | Enrolled Service                 | Printable Se    | Return                |                     |  |  |  |

| The system automatically creates the <b>rayable maining interruption status record</b> | The system automatically | creates the Payable | <b>Training Interruption</b> | Status Record. |
|----------------------------------------------------------------------------------------|--------------------------|---------------------|------------------------------|----------------|
|----------------------------------------------------------------------------------------|--------------------------|---------------------|------------------------------|----------------|

| 🛞 IWDS 🗄                                                                                    | Illinois<br>Develo | Workforce<br>pment Syste | Case           | Manageme                                                          | ent                               |                          |            |
|---------------------------------------------------------------------------------------------|--------------------|--------------------------|----------------|-------------------------------------------------------------------|-----------------------------------|--------------------------|------------|
| Menus<br><u>Staff Menu</u><br><u>Customer Menu</u><br><u>Application Menu</u><br>Case Notes |                    |                          | <b>SSN:</b> 05 | List TAA<br>Steve Perry Applie<br>03 App LWA:15<br>Add TAA Status | Status<br>cation Summ<br>App Date | mary<br>:02/13/2019<br>n |            |
| Add Case Notes<br>List Case Notes                                                           |                    | Start Date               | End Date       | Status                                                            | Approval<br>Status                | Last Updated By          | Date       |
| Universal Services                                                                          | View               | 12/15/2021               |                | Payable Training<br>Interruption                                  |                                   | <u>Sheila Sloan</u>      | 12/15/2021 |
| Add Local Service<br>List All Services                                                      | View               | 12/15/2021               |                | Potential Suspension<br>Request                                   | Pending<br>Approval               | <u>Sheila Sloan</u>      | 12/15/2021 |
| FAQs                                                                                        | View               | 12/06/2021               |                | Returned to Work                                                  |                                   | <u>Sheila Sloan</u>      | 12/08/2021 |
| <u>I'm Done: Log Off</u>                                                                    | View               | 12/01/2021               | 12/11/2021     | Ceased Participation<br>in Training                               |                                   | <u>Sheila Sloan</u>      | 12/15/2021 |
|                                                                                             | View               | 12/01/2021               |                | In Training                                                       |                                   | Sheila Sloan             | 12/10/2021 |
|                                                                                             | View               | 11/30/2021               | 12/01/2021     | Enrolled in Training -<br>Not Yet Started                         | Approved                          | <u>Sheila Sloan</u>      | 12/10/2021 |
|                                                                                             | View               | 02/13/2019               | 04/14/2019     | Waiver from Training<br>Requirement                               | Approved                          | <u>Sheila Sloan</u>      | 02/25/2019 |
|                                                                                             | View               | 02/13/2019               |                | IEP                                                               | Approved                          | <u>Sheila Sloan</u>      | 11/30/2021 |
|                                                                                             |                    |                          |                | Add TAA Status                                                    | Retur                             | n                        |            |

| 8      | IWDS |  |
|--------|------|--|
| No. of |      |  |

### Illinois Workforce Development System Case Management

| Menus                                  | Edit Required Activity Information                                                         |
|----------------------------------------|--------------------------------------------------------------------------------------------|
| Staff Menu<br>Customer Menu            | Steve Perry Application Summary<br>SSN: 0503 App LWA:15 App Date:02/13/2019                |
| Application Menu                       | Created By: Sheila Sloan<br>Date Created: 12/15/2021                                       |
| Case Notes<br>Add Case Notes           | Last Updated By: Sheila Sloan<br>Last Updated: 12/15/2021                                  |
| Universal Services                     | Approved/Denied By:<br>Approved/Denied                                                     |
| Add Local Service<br>List All Services | Date:<br>Title: TAA                                                                        |
| AQs<br>I'm Done: Log Off               | Activity: Payable Training Interruption<br>Provider: * <u>1537-00 Bradley University</u>   |
| <u>t în Done. Log on</u>               | Start Date: 12/15/2021<br>*Planned End Date: 01/10/2022                                    |
|                                        | End Date: 1/10/2022                                                                        |
|                                        | *Current Status: Successful Completion                                                     |
|                                        | Comments: Participant will be on Winter break from 12/15/2021 until 1/10/22.               |
|                                        |                                                                                            |
|                                        | TAA Services<br>Completed: Confirm Click Confirm when all TAA Services have been completed |
|                                        | Additional Info                                                                            |
|                                        | Save Cancel                                                                                |
|                                        | Delete Service                                                                             |

Add **Case Management Services** in IWDS on the WIOA and Trade applications based on the following:

For participants covered by certifications numbered up to 97,999:

Trade Application:

#### Trade Application Entry (Add Additional Episode to Trade Case Management Service Record)

Click List Enrolled Services on the Application Menu on the TAA Application for the participant.

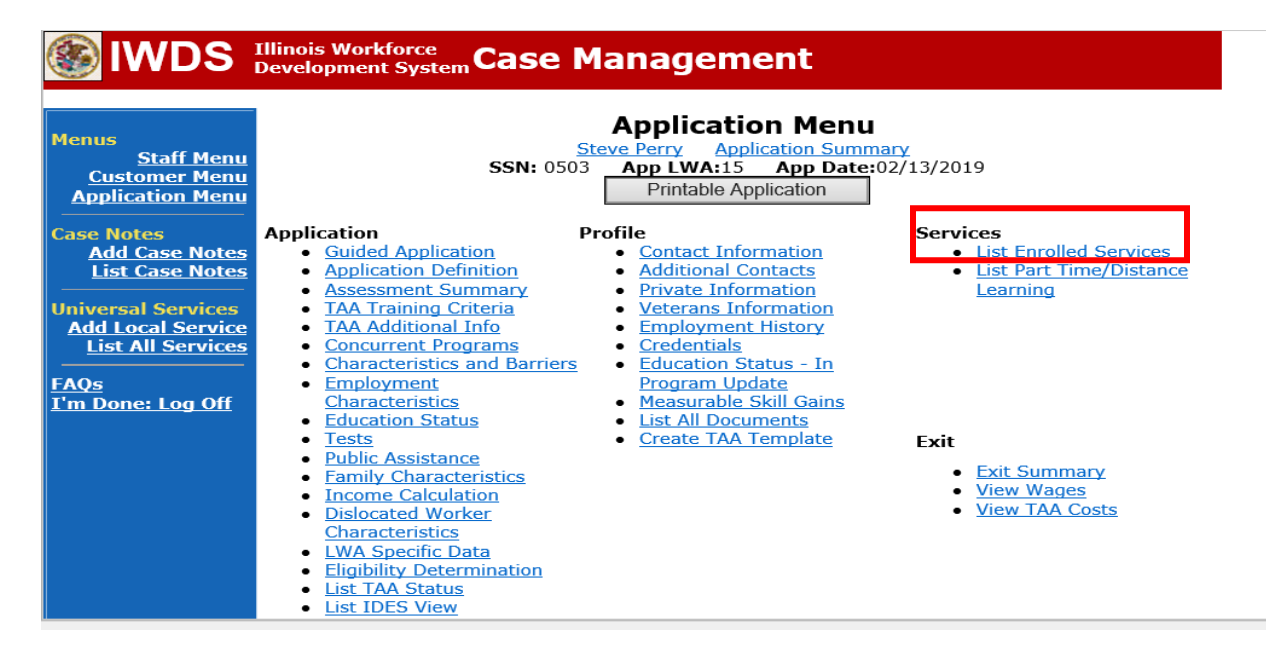

# Click on Trade Case Management – TAA.

|                                                                        | Illinois Work<br>Development | force<br>System Ca | ise Management                                                                                  |                                          |                     |
|------------------------------------------------------------------------|------------------------------|--------------------|-------------------------------------------------------------------------------------------------|------------------------------------------|---------------------|
| Menus<br><u>Staff Menu</u><br><u>Customer Menu</u><br>Application Menu |                              | SS<br>Add E        | Steve Perry Application Sur<br>SN: 0503 App LWA:15 App Da<br>Enrolled Service Printable Service | mmary<br>te:02/13/2019<br>ervices Return |                     |
| Add Case Notes                                                         | 3 found                      |                    | Page 1 of 1                                                                                     |                                          |                     |
| List Case Notes                                                        | Start Date                   | End Date           | Service Provided                                                                                | Status                                   | Created By          |
|                                                                        | 10/25/2020                   | 10/25/2020         | Trade Case Management - TAA                                                                     | Successful Completion                    | Sheila Sloan        |
| Universal Services                                                     | 02/13/2019                   |                    | Individual Employment Plan - TAA                                                                | Open                                     | <u>Sheila Sloan</u> |
| List All Services                                                      | 02/13/2019                   | 04/14/2019         | Issued Waiver - TAA                                                                             | Successful Completion                    | <u>Sheila Sloan</u> |
| FAQs<br>I'm Done: Log Off                                              |                              |                    | Page 1 of 1                                                                                     |                                          |                     |
|                                                                        |                              | Add E              | Enrolled Service Printable S                                                                    | ervices Return                           |                     |

#### Click Add Additional Episode.

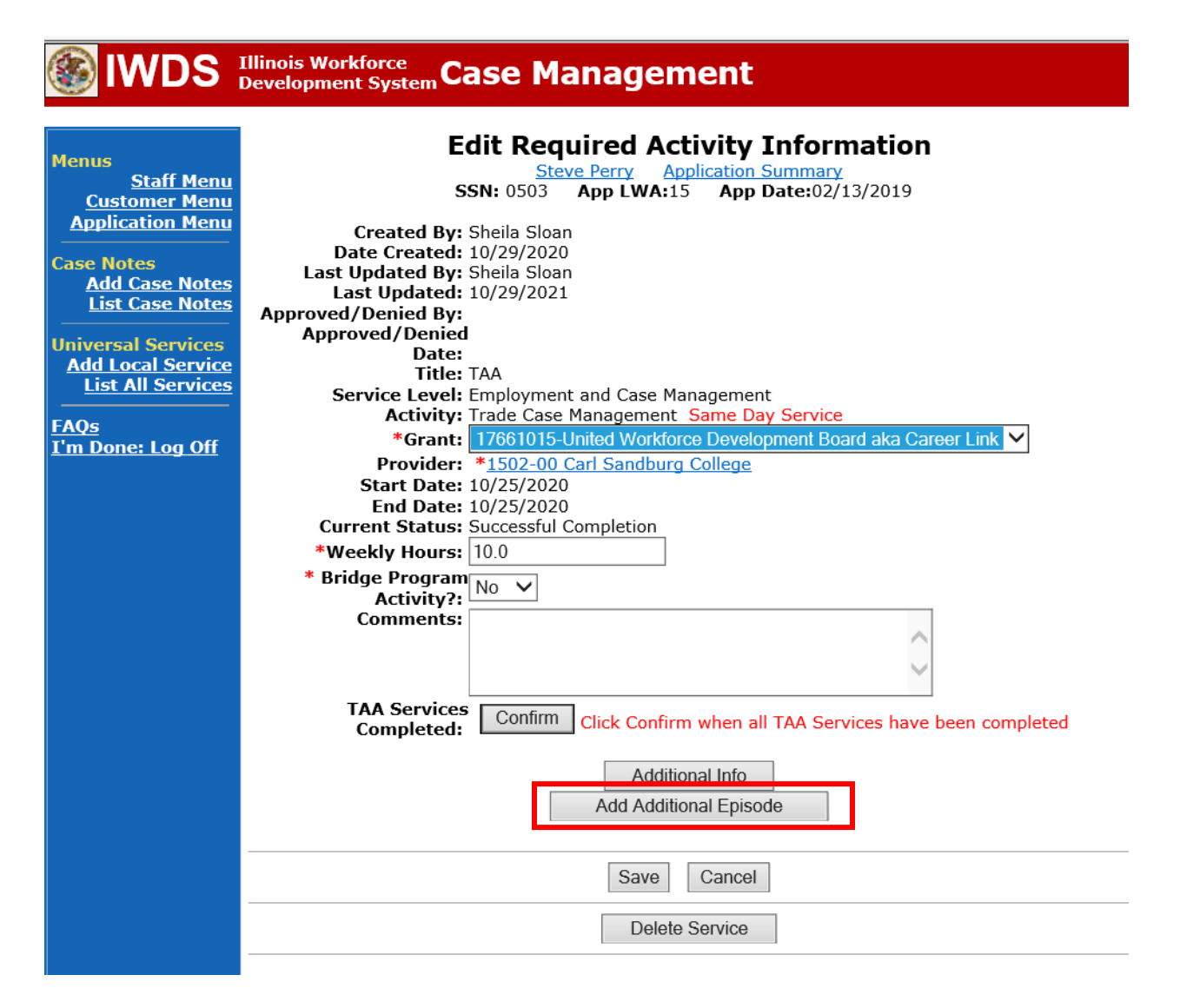

11

Complete the following fields:

**Contact Date** – This will autofill to the current date. If the case management is for a date other than the current date, enter the correct date.

**Program** – Select **TAA/NAFTA** from the drop down list.

**Note Category** – Select the appropriate entry from the drop down list.

**Confidential** – Select **Yes** or **No** to indicate if the case note is confidential.

**Note Subject** – Enter a subject for the case note that describes what service is being provided. **Case Note** – Enter a case note detailing the dates and reason for the Payable Training Interruption.

Click Save and Return.

| S IWDS                                                                        | Illinois Workforce<br>Development System Case M                                                                                                    | anagement                                                                                                    |
|-------------------------------------------------------------------------------|----------------------------------------------------------------------------------------------------|----------------------------------------------------------------------------------------------------|
| Menus<br><u>Staff Menu</u><br><u>Customer Menu</u><br><u>Application Menu</u> | Informational Message:<br>A Case Note needs to be completed wapplication. Please enter the required record. When you click on Save and R the Same Day Service End Date will screen. | when an Additional Episode is added to a Same Day Service on thi<br>I fields, then click on Save and Return to complete this Case Note<br>Leturn, a Case Note will be added for this Same Day Service and<br>be updated with the Case Note Contact Date you enter on this |
| Add Case Notes Add Case Notes List Case Notes Jniversal Services              | Staff Name:                                                                                                    | Add Case Note<br><u>eve Perry</u> <u>Application Summary</u><br><u>Sheila Sloan</u>                                                                                                    |
| Add Local Service<br>List All Services                                        | *Contact Date:<br>Program:                                                                                                    | 11/01/2021<br>TAA/NAFTA 🗸                                                                                                    |
| <u>'m Done: Log Off</u>                                                       | *Note Category:<br>*Confidential:                                                                                                    | Case Note Supporting Same Day Service V                                                                                                    |
|                                                                               | *Note Subject:<br>*Case Note:                                                                                                    | Case Management Services Provided Case Management Service to participant.                                                                                                    |
|                                                                               |                                                                                                    | Cause and Distance                                                                                                    |
|                                                                               |                                                                                                    | Save and Return                                                                                                    |

12

WIOA Application: No Entry.

For those participants covered by certifications numbered 98,000+ (2021R):

Trade Application: No entry.

WIOA Application:

WIOA Application Entry (Add a New Episode to the Career Planning (Case Management) Service Record).

Click **List Enrolled Services** on the **Application Menu** on the **WIOA Application** for the participant.

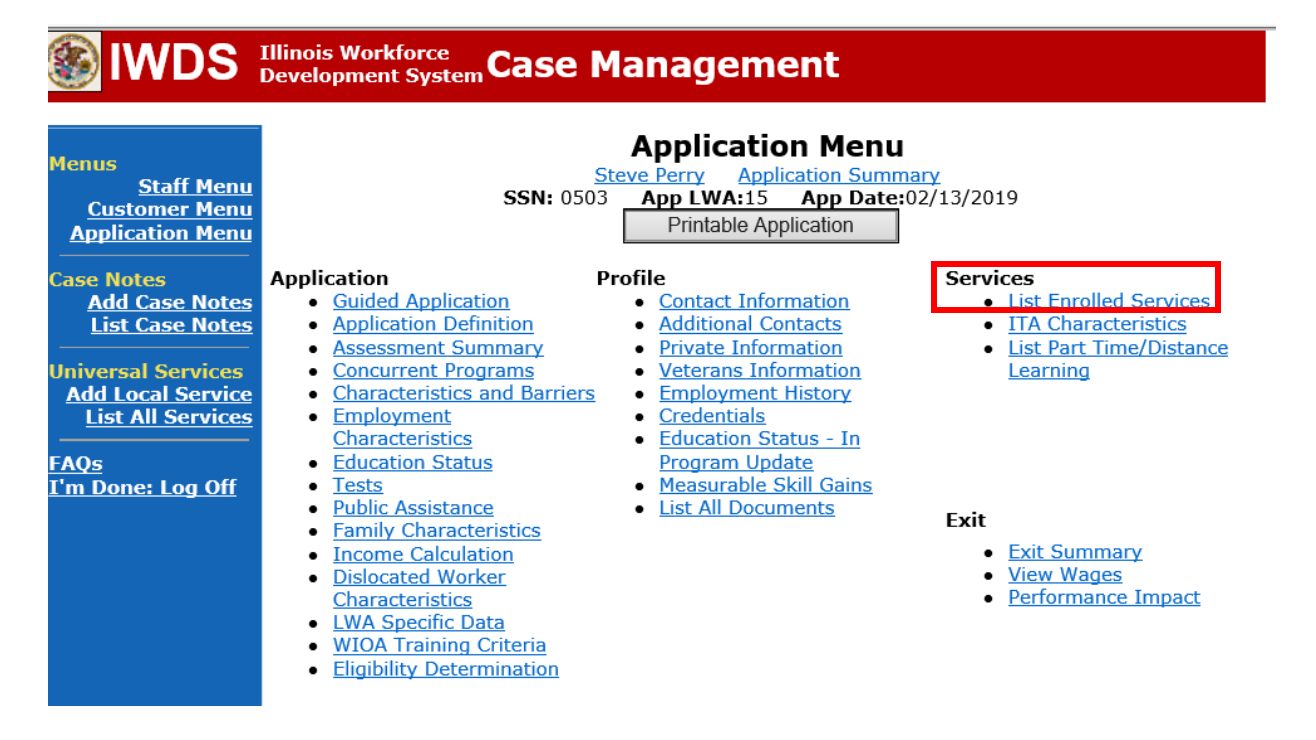

Click on Career Planning (Case Management) – 1DC.

| <b>WDS</b>                                                                    | Illinois Work<br>Development | force<br>t System C | ase Manage                                                          | ement                                                | Yan                                 |            |
|-------------------------------------------------------------------------------|------------------------------|---------------------|---------------------------------------------------------------------|------------------------------------------------------|-------------------------------------|------------|
| Menus<br><u>Staff Menu</u><br>Customer Menu<br>Application Menu<br>Case Notes |                              | S<br>Add            | Se<br><u>Steve Perry</u><br>SSN: 0503 App LW/<br>d Enrolled Service | Application Summ<br>A:15 App Date:<br>Printable Serv | nary<br>:02/13/2019<br>rices Return |            |
| Add Case Notes                                                                | 1 found                      |                     | Ра                                                                  | age 1 of 1                                           |                                     | _,         |
| List Case Notes                                                               | Start Date                   | End Date            | Service D                                                           | rovided                                              | Status                              | Created By |
| Universal Services                                                            | <mark>11/01/2021</mark>      | 11/01/2021          | 1DC                                                                 | <u>Management) -</u>                                 | Successful Completion               | Sloan      |
| Add Local Service<br>List All Services                                        |                              |                     | Pa                                                                  | age 1 of 1                                           | ,                                   | <u> </u>   |
| <u>FAQs</u><br>I'm Done: Log Off                                              |                              | Add                 | d Enrolled Service                                                  | Printable Serv                                       | rices Return                        |            |

### Click Add Additional Episode.

|                                                                                                    | Illinois Workforce<br>Development System Case Management                                                                                                    |
|----------------------------------------------------------------------------------------------------|----------------------------------------------------------------------------------------------------|
| Menus<br>Staff Menu<br><u>Application Menu</u><br>Application Menu<br>Case Notes<br>Add Case Notes<br>List Case Notes<br>Universal Services<br>Add Local Services<br>List All Services<br>FAQs<br>T'm Done: Log Off | Edit Required Activity Information         Steve Perry       Application Summary         SN: 0503       App LWA:15       App Date:02/13/2019         Created By:       Sheila Sloan         Date Created:       11/01/2021         Last Updated By:       Sheila Sloan         Last Updated By:       Sheila Sloan         Last Updated By:       Sheila Sloan         Last Updated:       11/01/2021         Title:       1DC         Service Level:       Career Services         Activity:       Career Planning (Case Management)         Same Day Service       *         *Grant:       19681015-United Workforce Development Board aka Career Link         Provide:       *         Start Date:       11/01/2021         End Date:       11/01/2021         Current Status:       Successful Completion |
|                                                                                                    | Additional Info Add Additional Episode Save Cancel Delete Service                                                                                                    |

14

Complete the following fields:

**Contact Date** – This will autofill to the current date. If the case management is for a date other than the current date, enter the correct date.

**Program** – Select **WIOA** from the drop down list.

**Note Category** – Select the appropriate entry from the drop down list.

**Confidential** – Select **Yes** or **No** to indicate if the case note is confidential.

**Note Subject** – Enter a subject for the case note that describes what service is being provided. **Case Note** – Enter a case note detailing the dates and reason for the Payable Training Interruption.

#### Click Save and Return.

| lwds                                                                          | Illinois Workforce<br>Development System Case M                                                                                                    | anagement                                                                                                    |
|-------------------------------------------------------------------------------|----------------------------------------------------------------------------------------------------|----------------------------------------------------------------------------------------------------|
| Menus<br><u>Staff Menu</u><br><u>Customer Menu</u><br><u>Application Menu</u> | Informational Message:<br>A Case Note needs to be completed<br>application. Please enter the requirer<br>record.When you click on Save and F<br>the Same Day Service End Date will<br>screen. | when an Additional Episode is added to a Same Day Service on this<br>d fields, then click on Save and Return to complete this Case Note<br>Return, a Case Note will be added for this Same Day Service and<br>be updated with the Case Note Contact Date you enter on this |
| Case Notes<br>Add Case Notes<br>List Case Notes<br>Universal Services         | Staff Name:                                                                                                    | Add Case Note<br>eve Perry Application Summary<br>Sheila Sloan                                                                                                    |
| Add Local Service<br>List All Services                                        | *Contact Date:<br>Program:<br>*Note Category:                                                                                                    | 11/01/2021<br>WIOA V                                                                                                    |
| <u>I'm Done: Log Off</u>                                                      | *Confidential:<br>*Note Subject:                                                                                                    | No V<br>Case Management                                                                                                    |
|                                                                               | Case Note:                                                                                                    | 11/1/21 Case Management for participant                                                                                                    |
|                                                                               |                                                                                                    | Save and Return                                                                                                    |

When the **PTI** is complete and the participant returns to class(es), the career planner will make the following entries in IWDS:

Select List Enrolled Services on the Application Menu for the participant.

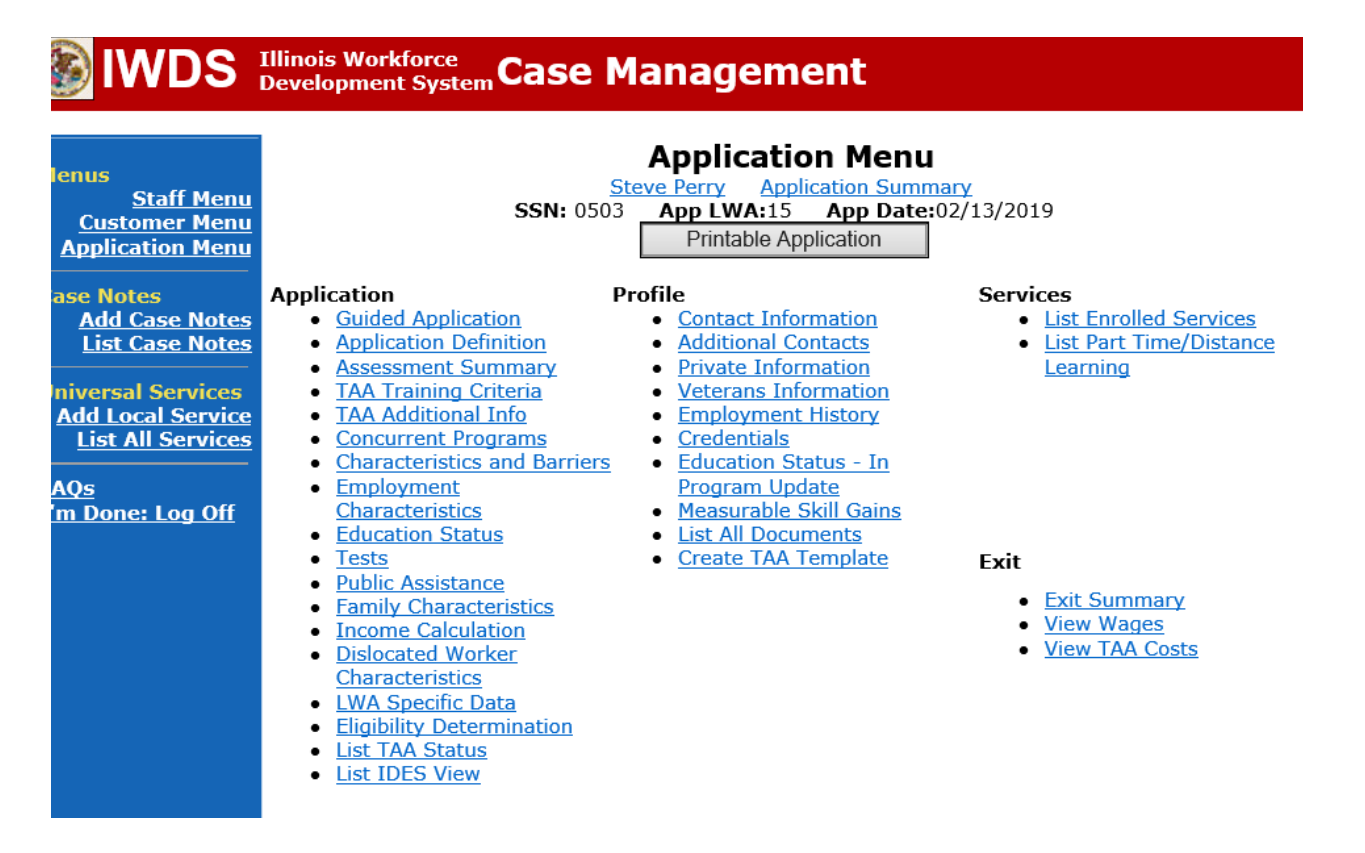

| lwds                                                                   | Illinois Work<br>Development | force<br>System Ca                                                                                                    | ise Management                           |                       |              |  |  |
|------------------------------------------------------------------------|------------------------------|----------------------------------------------------------------------------------------------------|------------------------------------------|-----------------------|--------------|--|--|
| Menus<br><u>Staff Menu</u><br><u>Customer Menu</u><br>Application Menu |                              | Services         Steve Perry Application Summary         SSN: 0503 App LWA:15 App Date:02/13/2019         Add Enrolled Service       Printable Services       Return |                                          |                       |              |  |  |
| Case Notes<br>Add Case Notes                                           | 11 found                     |                                                                                                    | Page 1 of 2                              |                       | Next Page >  |  |  |
| List Case Notes                                                        | Start Date                   | End Date                                                                                                    | Comico Drouidod                          | Status                | Created By   |  |  |
| Universal Services                                                     | 12/15/2021                   |                                                                                                    | Payable Training Interruption - TAA      | Open                  | Sheila Sloan |  |  |
| Add Local Service                                                      | 12/10/2021                   |                                                                                                    | On-The-Job Training - TAA                | Pending Approval      | Sheila Sloan |  |  |
| List All Services                                                      | 12/08/2021                   |                                                                                                    | RTAA Registrant - TAA                    | Open                  | Sheila Sloan |  |  |
|                                                                        | 12/01/2021                   |                                                                                                    | Occupational Skills Training - TAA       | Open                  | Sheila Sloan |  |  |
| <u>FAQs</u>                                                            | 12/01/2021                   |                                                                                                    | Travel in Training - TAA                 | Open                  | Sheila Sloan |  |  |
| <u>I'm Done: Log Off</u>                                               | 12/01/2021                   |                                                                                                    | Prerequisite Training - TAA              | Open                  | Sheila Sloan |  |  |
|                                                                        | 12/01/2021                   |                                                                                                    | Remedial Training - TAA                  | Open                  | Sheila Sloan |  |  |
|                                                                        | 11/01/2021                   | 11/01/2021                                                                                                    | Trade Case Management - TAA              | Successful Completion | Sheila Sloan |  |  |
|                                                                        | 10/25/2020                   | 11/01/2021                                                                                                    | Trade Case Management - TAA              | Successful Completion | Sheila Sloan |  |  |
|                                                                        | 02/13/2019                   |                                                                                                    | <u> Individual Employment Plan - TAA</u> | Open                  | Sheila Sloan |  |  |
|                                                                        |                              | Add                                                                                                    | Page 1 of 2                              | ervices               | Next Page >  |  |  |

Click on the link for the active **Payable Training Interruption Service Record**.

# Add the End Date

Change the **Current Status** to **Successful Completion** Add any necessary comments Click **Save**.

| 🏐 IWDS 🗄                                                                                                    | Illinois Workforce<br>Development System Case Management                                                          |
|----------------------------------------------------------------------------------------------------|----------------------------------------------------------------------------------------------------|
| Menus<br><u>Staff Menu</u><br><u>Customer Menu</u><br><u>Application Menu</u><br>Case Notes<br><u>Add Case Notes</u><br><u>List Case Notes</u><br><u>Universal Services</u><br><u>Add Local Service</u><br><u>List All Services</u><br><u>FAQs</u><br><u>I'm Done: Log Off</u> | Edit Required Activity Information   Steve Perry Application Summary   Terr ord ord ord ord ord ord ord ord ord o |
|                                                                                                    | Delete Service                                                                                                    |

The **Payable Training Interruption Status Record** is updated automatically. NOTE: Dates do not match in this screen pic to prior screen pic due to system issues with entering future dates.

#### IIIinois Workforce Development System Case Management

| Menus<br><u>Staff Menu</u><br><u>Customer Menu</u><br><u>Application Menu</u><br>Case Notes | List TAA Status<br>Steve Perry Application Summary<br>SSN: 0503 App LWA:15 App Date:02/13/2019<br>Add TAA Status Return |            |            |                                           |                     |                     |            |
|---------------------------------------------------------------------------------------------|----------------------------------------------------------------------------------------------------|------------|------------|-------------------------------------------|---------------------|---------------------|------------|
| <u>Add Case Notes</u><br>List Case Notes                                                    |                                                                                                    | Start Date | End Date   | Status                                    | Approval<br>Status  | Last Updated By     | Date       |
| Universal Services                                                                          | View                                                                                                    | 12/15/2021 | 12/15/2021 | Payable Training<br>Interruption          |                     | <u>Sheila Sloan</u> | 12/15/2021 |
| Add Local Service<br>List All Services                                                      | View                                                                                                    | 12/15/2021 |            | Potential Suspension<br>Request           | Pending<br>Approval | <u>Sheila Sloan</u> | 12/15/2021 |
| FAQs                                                                                        | View                                                                                                    | 12/06/2021 |            | Returned to Work                          |                     | <u>Sheila Sloan</u> | 12/08/2021 |
| <u>I'm Done: Log Off</u>                                                                    | View                                                                                                    | 12/01/2021 | 12/11/2021 | Ceased Participation<br>in Training       |                     | <u>Sheila Sloan</u> | 12/15/2021 |
|                                                                                             | View                                                                                                    | 12/01/2021 |            | In Training                               |                     | <u>Sheila Sloan</u> | 12/10/2021 |
|                                                                                             | View                                                                                                    | 11/30/2021 | 12/01/2021 | Enrolled in Training -<br>Not Yet Started | Approved            | <u>Sheila Sloan</u> | 12/10/2021 |
|                                                                                             | View                                                                                                    | 02/13/2019 | 04/14/2019 | Waiver from Training<br>Requirement       | Approved            | <u>Sheila Sloan</u> | 02/25/2019 |
|                                                                                             | View                                                                                                    | 02/13/2019 |            | IEP                                       | Approved            | <u>Sheila Sloan</u> | 11/30/2021 |
|                                                                                             |                                                                                                    |            |            | Add TAA Status                            | Retur               | n                   |            |

Add **Case Management Services** in IWDS on the WIOA and Trade applications based on the following:

For participants covered by certifications numbered up to 97,999:

Trade Application:

#### Trade Application Entry (Add Additional Episode to Trade Case Management Service Record)

Click List Enrolled Services on the Application Menu on the TAA Application for the participant.

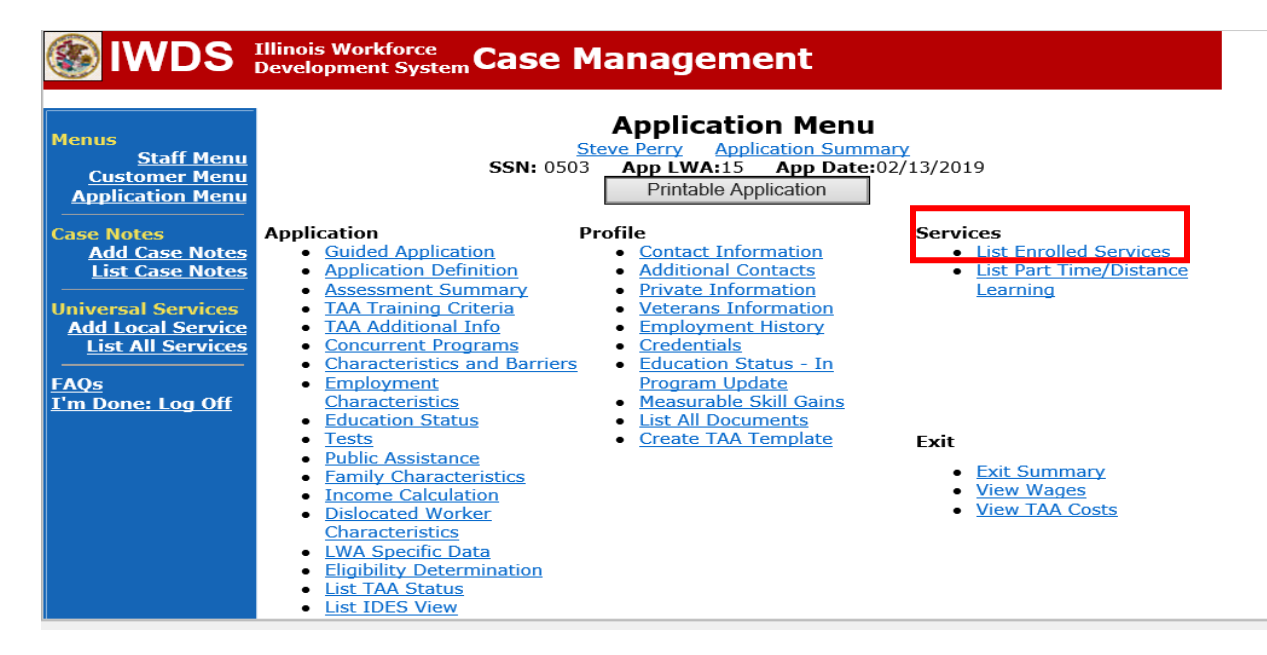

# Click on Trade Case Management – TAA.

|                                                                        | Illinois Work<br>Development | force<br>System Ca | ise Management                                                                                  |                                          |                     |
|------------------------------------------------------------------------|------------------------------|--------------------|-------------------------------------------------------------------------------------------------|------------------------------------------|---------------------|
| Menus<br><u>Staff Menu</u><br><u>Customer Menu</u><br>Application Menu |                              | SS<br>Add E        | Steve Perry Application Sur<br>SN: 0503 App LWA:15 App Da<br>Enrolled Service Printable Service | mmary<br>te:02/13/2019<br>ervices Return |                     |
| Add Case Notes                                                         | 3 found                      |                    | Page 1 of 1                                                                                     |                                          |                     |
| List Case Notes                                                        | Start Date                   | End Date           | Service Provided                                                                                | Status                                   | Created By          |
|                                                                        | 10/25/2020                   | 10/25/2020         | Trade Case Management - TAA                                                                     | Successful Completion                    | Sheila Sloan        |
| Universal Services                                                     | 02/13/2019                   |                    | Individual Employment Plan - TAA                                                                | Open                                     | <u>Sheila Sloan</u> |
| List All Services                                                      | 02/13/2019                   | 04/14/2019         | Issued Waiver - TAA                                                                             | Successful Completion                    | <u>Sheila Sloan</u> |
| FAQs<br>I'm Done: Log Off                                              |                              |                    | Page 1 of 1                                                                                     |                                          |                     |
|                                                                        |                              | Add E              | Enrolled Service Printable S                                                                    | ervices Return                           |                     |

#### Click Add Additional Episode.

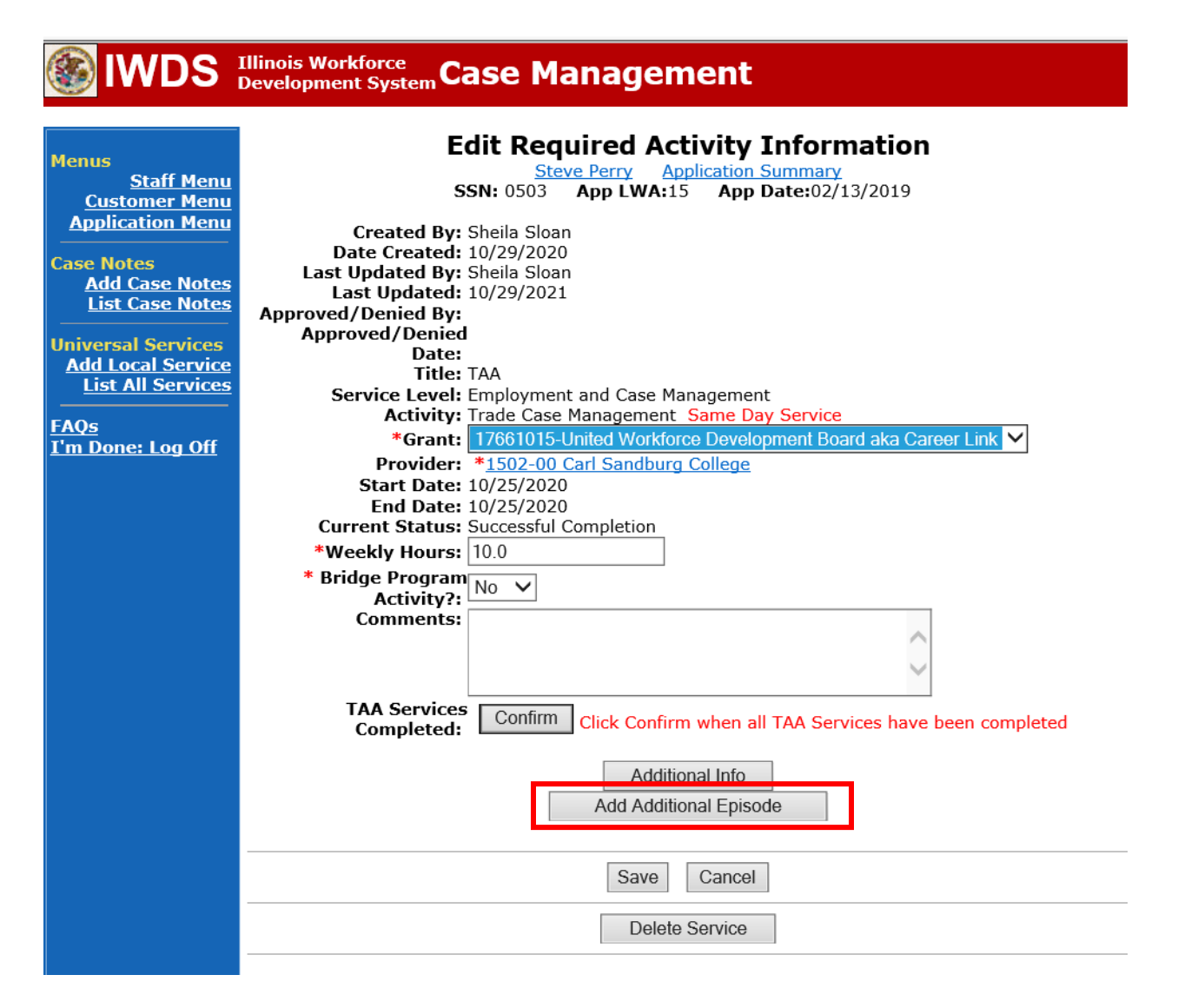

Complete the following fields:

**Contact Date** – This will autofill to the current date. If the case management is for a date other than the current date, enter the correct date.

**Program** – Select **TAA/NAFTA** from the drop down list.

**Note Category** – Select the appropriate entry from the drop down list.

**Confidential** – Select **Yes** or **No** to indicate if the case note is confidential.

**Note Subject** – Enter a subject for the case note that describes what service is being provided. **Case Note** – Enter a case note providing the end date of the **PTI** and state the return date to classes for the participant..

#### Click Save and Return.

| <b>WDS</b>                                                                                                    | Development System Case M                                                                                                    | anagement                                                                                                    |
|----------------------------------------------------------------------------------------------------|----------------------------------------------------------------------------------------------------|----------------------------------------------------------------------------------------------------|
| Menus<br><u>Staff Menu</u><br><u>Customer Menu</u><br>Application Menu                                          | Informational Message:<br>A Case Note needs to be completed<br>application. Please enter the required<br>record.When you click on Save and F<br>the Same Day Service End Date will<br>screen. | when an Additional Episode is added to a Same Day Service on thi<br>d fields, then click on Save and Return to complete this Case Note<br>Return, a Case Note will be added for this Same Day Service and<br>be updated with the Case Note Contact Date you enter on this |
| Case Notes<br><u>Add Case Notes</u><br><u>List Case Notes</u><br>Jniversal Services<br><u>Add Local Service</u> | <u>Staff</u> Name:                                                                                                    | Add Case Note<br>eve Perry Application Summary<br>Sheila Sloan                                                                                                    |
| List All Services                                                                                               | *Contact Date:<br>Program:                                                                                                    | 11/01/2021<br>TAA/NAFTA V                                                                                                    |
| <u>l'm Done: Log Off</u>                                                                                        | *Note Category:                                                                                                    | Case Note Supporting Same Day Service 🗸                                                                                                    |
|                                                                                                    | *Confidential:                                                                                                    | No 🗸                                                                                                    |
|                                                                                                    | *Note Subject:                                                                                                    | Case Management Services                                                                                                    |
|                                                                                                    | *Case Note:                                                                                                    | Provided Case Management Service to participant.                                                                                                    |
|                                                                                                    |                                                                                                    |                                                                                                    |
|                                                                                                    |                                                                                                    | Save and Return                                                                                                    |

23

WIOA Application: No Entry.

For those participants covered by certifications numbered 98,000+ (2021R):

Trade Application: No entry.

WIOA Application:

WIOA Application Entry (Add a New Episode to the Career Planning (Case Management) Service Record).

Click **List Enrolled Services** on the **Application Menu** on the **WIOA Application** for the participant.

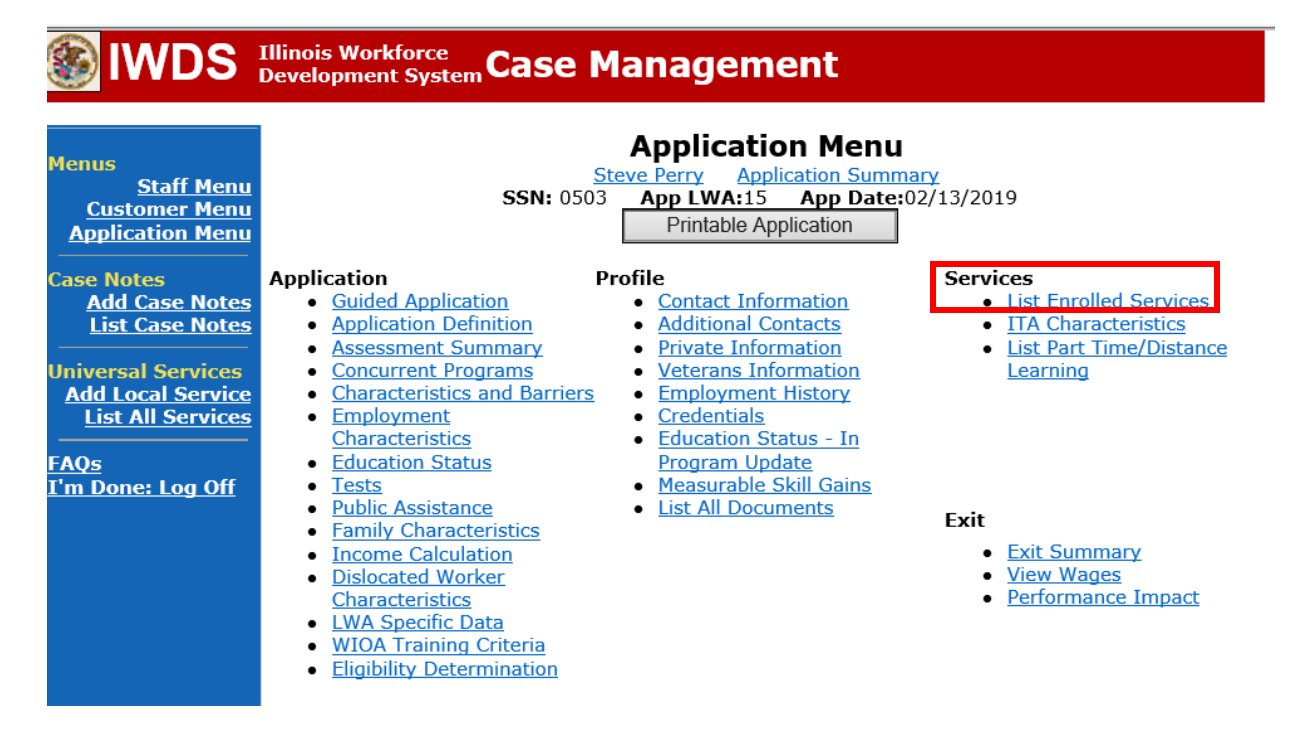

24

Click on Career Planning (Case Management) – 1DC.

| <b>WDS</b>                                                                    | Illinois Work<br>Development | force<br>t System C | ase Manage                                                          | ement                                                | Yan                                 |            |
|-------------------------------------------------------------------------------|------------------------------|---------------------|---------------------------------------------------------------------|------------------------------------------------------|-------------------------------------|------------|
| Menus<br><u>Staff Menu</u><br>Customer Menu<br>Application Menu<br>Case Notes |                              | S<br>Add            | Se<br><u>Steve Perry</u><br>SSN: 0503 App LW/<br>d Enrolled Service | Application Summ<br>A:15 App Date:<br>Printable Serv | nary<br>:02/13/2019<br>rices Return |            |
| Add Case Notes                                                                | 1 found                      |                     | Ра                                                                  | age 1 of 1                                           |                                     | _,         |
| List Case Notes                                                               | Start Date                   | End Date            | Service D                                                           | rovided                                              | Status                              | Created By |
| Universal Services                                                            | <mark>11/01/2021</mark>      | 11/01/2021          | 1DC                                                                 | <u>Management) -</u>                                 | Successful Completion               | Sloan      |
| Add Local Service<br>List All Services                                        |                              |                     | Pa                                                                  | age 1 of 1                                           | ,                                   | <u> </u>   |
| <u>FAQs</u><br>I'm Done: Log Off                                              |                              | Add                 | d Enrolled Service                                                  | Printable Serv                                       | rices Return                        |            |

### Click Add Additional Episode.

|                                                                                                    | Illinois Workforce<br>Development System Case Management                                                                                                    |
|----------------------------------------------------------------------------------------------------|----------------------------------------------------------------------------------------------------|
| Menus<br>Staff Menu<br><u>Application Menu</u><br>Application Menu<br>Case Notes<br>Add Case Notes<br>List Case Notes<br>Universal Services<br>Add Local Services<br>List All Services<br>FAQs<br>T'm Done: Log Off | Edit Required Activity Information         Steve Perry       Application Summary         SN: 0503       App LWA:15       App Date:02/13/2019         Created By:       Sheila Sloan         Date Created:       11/01/2021         Last Updated By:       Sheila Sloan         Last Updated By:       Sheila Sloan         Last Updated By:       Sheila Sloan         Last Updated:       11/01/2021         Title:       1DC         Service Level:       Career Services         Activity:       Career Planning (Case Management)         Same Day Service       *         *Grant:       19681015-United Workforce Development Board aka Career Link         Provide:       *         Start Date:       11/01/2021         End Date:       11/01/2021         Current Status:       Successful Completion |
|                                                                                                    | Additional Info Add Additional Episode Save Cancel Delete Service                                                                                                    |

Complete the following fields:

**Contact Date** – This will autofill to the current date. If the case management is for a date other than the current date, enter the correct date.

**Program** – Select **WIOA** from the drop down list.

**Note Category** – Select the appropriate entry from the drop down list.

**Confidential** – Select **Yes** or **No** to indicate if the case note is confidential.

**Note Subject** – Enter a subject for the case note that describes what service is being provided. **Case Note** – Enter a case note providing the end date of the **PTI** and state the return date to classes for the participant.

#### Click Save and Return.

|                                                                                                    | Illinois Workforce<br>Development System Case M                                                                                                    | anagement                                                                                                    |
|----------------------------------------------------------------------------------------------------|----------------------------------------------------------------------------------------------------|----------------------------------------------------------------------------------------------------|
| Menus<br><u>Staff Menu</u><br><u>Customer Menu</u><br><u>Application Menu</u>                                                        | Informational Message:<br>A Case Note needs to be completed<br>application. Please enter the required<br>record.When you click on Save and F<br>the Same Day Service End Date will<br>screen. | when an Additional Episode is added to a Same Day Service on this<br>d fields, then click on Save and Return to complete this Case Note<br>Return, a Case Note will be added for this Same Day Service and<br>be updated with the Case Note Contact Date you enter on this |
| Case Notes<br><u>Add Case Notes</u><br><u>List Case Notes</u><br>Universal Services<br><u>Add Local Service</u><br>List All Services | Staff Name:<br>*Contact Date:                                                                                                    | Add Case Note<br>eve Perry Application Summary<br>Sheila Sloan                                                                                                    |
| <u>FAQs</u><br>I'm Done: Log Off                                                                                                    | Program:<br>*Note Category:<br>*Confidential:<br>*Note Subject:                                                                                                    | WIOA<br>Case Note Supporting Same Day Service<br>No<br>Case Management                                                                                                    |
|                                                                                                    | *Case Note:                                                                                                    | 11/1/21 Case Management for participant                                                                                                    |

If the participant returns to training but it is more than the 30-day maximum allowed following the last date of attendance, the career planner will do the following:

If the participant returns to training but it is more than the 30-day maximum allowed following the last date of attendance, he/she may have a TRA overpayment back to the start date of the **Payable Training Interruption**. IDES will make this determination and notify the participant. The **PTI Service Record** must be ended as Unsuccessful Completion with an end date the same as the start date. A **Vacation Break Status Record** must be entered with a start date the same date as the start date of the PTI. See the **Vacation Break Section** below for entry instructions.

#### The career planner will make the following entries in IWDS:

Update the **PTI Service Record** to add the end date and mark it as Unsuccessful Completion. Include any necessary comments in the comment box.

| 🛞 IWDS                                                                                                    | Illinois Workforce<br>Development System Case Management                                                                                                    |
|----------------------------------------------------------------------------------------------------|----------------------------------------------------------------------------------------------------|
| Menus<br><u>Staff Menu</u><br><u>Application Menu</u><br>Case Notes<br><u>Add Case Notes</u><br><u>List Case Notes</u><br><u>Universal Services</u><br><u>Add Local Services</u><br><u>EAQs</u><br><u>I'm Done: Log Off</u> | Edit Required Activity Information.         Steve Perry       Application Summary         Texts void       App LWA: 5       App Date:02/13/2019         Created By:       Sheila Sloan         Date Created:       12/15/2021         Last Updated By:       Sheila Sloan         Date Created:       12/15/2021         Approved/Denied By:       Beile:         Date:       Bate:         Date:       Bate:         Date:       Bate:         Created I:       12/15/2021         Approved/Denied       Beile:         Bate:       Bate:         Cativity:       Payable Training Interruption         Provide:       *1537-000 Bradley University:         Start Date:       12/15/2021         End Date:       12/15/2021         Bend Date:       12/15/2021         Storter Status:       UnSuccessful Completion v         Comments:       Participant did not return to training         Within the 30 day maximum allowed.       Image: Status Bate Status Bate Status Bat |
|                                                                                                    | Additional Info                                                                                                    |
|                                                                                                    | Save Cancel                                                                                                    |
|                                                                                                    | Delete Service                                                                                                    |

Add **Case Management Services** in IWDS on the WIOA and Trade applications based on the following:

For participants covered by certifications numbered up to 97,999:

Trade Application:

#### Trade Application Entry (Add Additional Episode to Trade Case Management Service Record)

Click List Enrolled Services on the Application Menu on the TAA Application for the participant.

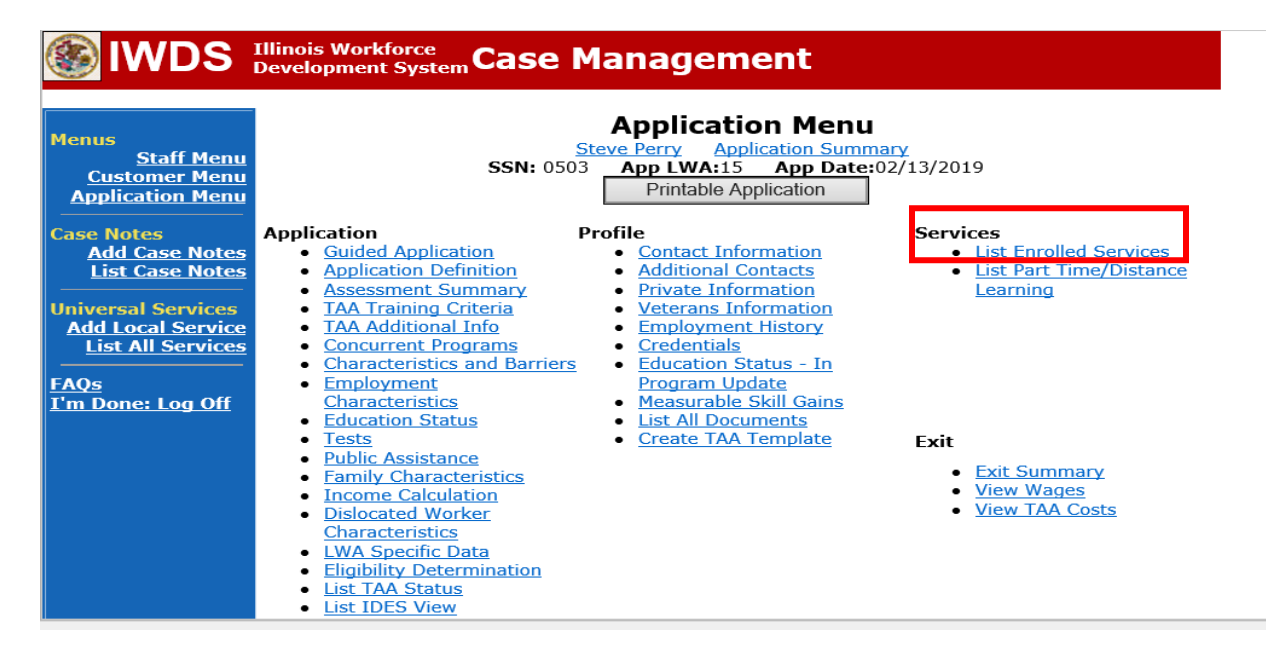

# Click on Trade Case Management – TAA.

| Menus<br><u>Staff Menu</u><br><u>Customer Menu</u><br>Application Menu |             | SS<br>Add E                 | Steve Perry Application Sur<br>SN: 0503 App LWA:15 App Da<br>Enrolled Service Printable Service | mmary<br>te:02/13/2019<br>ervices Return |                     |  |  |  |
|------------------------------------------------------------------------|-------------|-----------------------------|-------------------------------------------------------------------------------------------------|------------------------------------------|---------------------|--|--|--|
| Add Case Notes                                                         | 3 found     |                             | Page 1 of 1                                                                                     |                                          |                     |  |  |  |
| List Case Notes                                                        | Start Date  | e End Date Service Provided |                                                                                                 | Status                                   | Created By          |  |  |  |
|                                                                        | 10/25/2020  | 10/25/2020                  | Trade Case Management - TAA                                                                     | Successful Completion                    | Sheila Sloan        |  |  |  |
| Universal Services                                                     | 02/13/2019  |                             | Individual Employment Plan - TAA                                                                | Open                                     | <u>Sheila Sloan</u> |  |  |  |
| List All Services                                                      | 02/13/2019  | 04/14/2019                  | Issued Waiver - TAA                                                                             | Successful Completion                    | <u>Sheila Sloan</u> |  |  |  |
| FAQs<br>I'm Done: Log Off                                              | Page 1 of 1 |                             |                                                                                                 |                                          |                     |  |  |  |
|                                                                        |             | Add E                       | Enrolled Service Printable S                                                                    | ervices Return                           |                     |  |  |  |

#### Click Add Additional Episode.

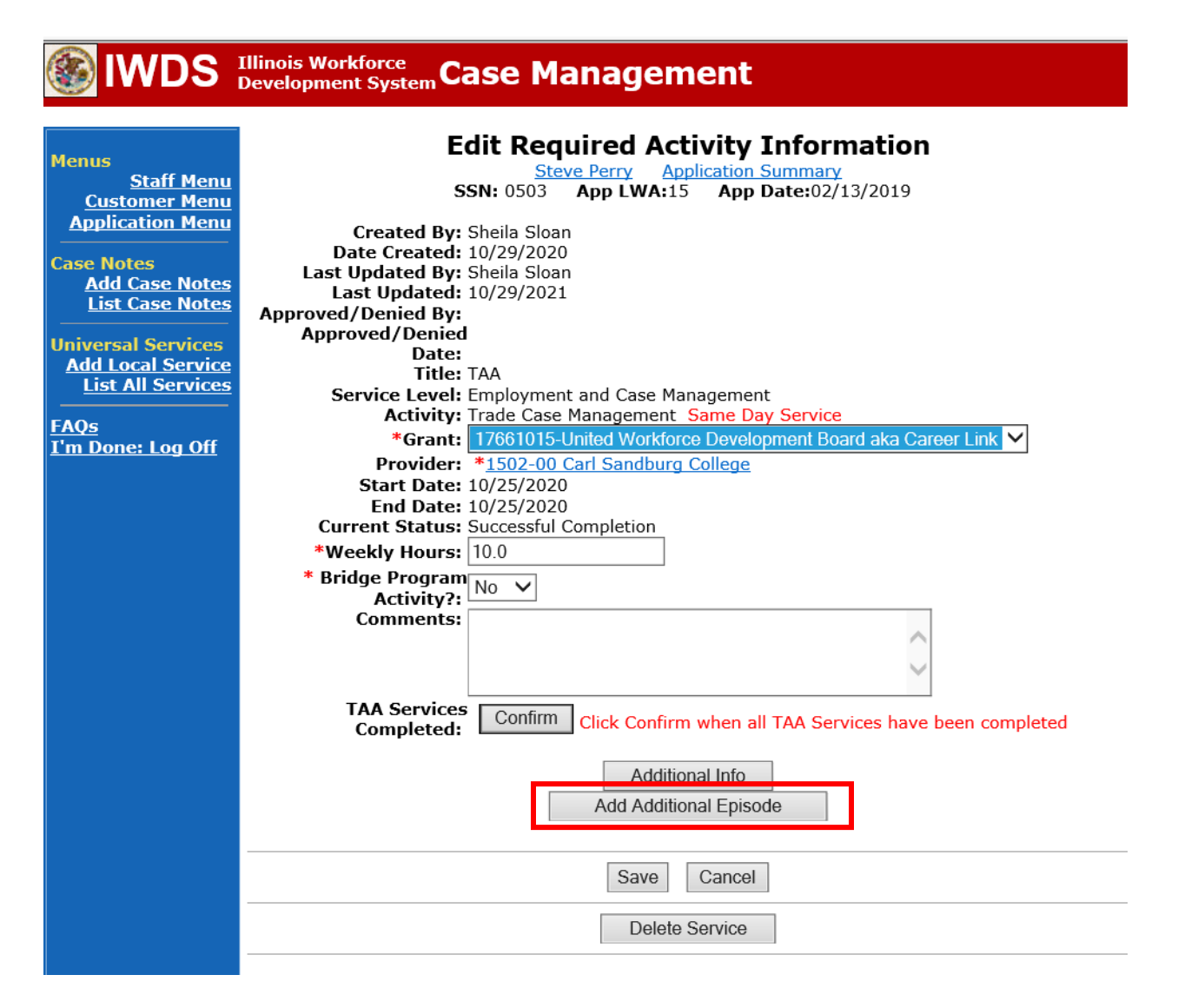

Complete the following fields:

**Contact Date** – This will autofill to the current date. If the case management is for a date other than the current date, enter the correct date.

**Program** – Select **TAA/NAFTA** from the drop down list.

**Note Category** – Select the appropriate entry from the drop down list.

**Confidential** – Select **Yes** or **No** to indicate if the case note is confidential.

**Note Subject** – Enter a subject for the case note that describes what service is being provided. **Case Note** – Enter a case note providing the end date of the **PTI** and state the return date to classes for the participant.

#### Click Save and Return.

| S IWDS                                                                                     | Illinois Workforce<br>Development System Case M                                                                                                    | anagement                                                                                                    |
|--------------------------------------------------------------------------------------------|----------------------------------------------------------------------------------------------------|----------------------------------------------------------------------------------------------------|
| Menus<br><u>Staff Menu</u><br><u>Customer Menu</u><br>Application Menu                     | Informational Message:<br>A Case Note needs to be completed of<br>application. Please enter the required<br>record.When you click on Save and F<br>the Same Day Service End Date will<br>screen. | when an Additional Episode is added to a Same Day Service on thi<br>I fields, then click on Save and Return to complete this Case Note<br>Return, a Case Note will be added for this Same Day Service and<br>be updated with the Case Note Contact Date you enter on this |
| Case Notes<br>Add Case Notes<br>List Case Notes<br>Jniversal Services<br>Add Local Service | Staff Name:                                                                                                    | Add Case Note<br>eve Perry Application Summary<br>Sheila Sloan                                                                                                    |
| List All Services                                                                          | *Contact Date:<br>Program:<br>*Note Category:                                                                                                    | 11/01/2021<br>TAA/NAFTA V<br>Case Note Supporting Same Day Service V                                                                                                    |
|                                                                                            | *Confidential:<br>*Note Subject:                                                                                                    | No V<br>Case Management Services                                                                                                    |
|                                                                                            | *Case Note:                                                                                                    | Provided Case Management Service to participant.                                                                                                    |
|                                                                                            |                                                                                                    | Save and Return                                                                                                    |

WIOA Application: No Entry.

For those participants covered by certifications numbered 98,000+ (2021R):

Trade Application: No entry.

WIOA Application:

WIOA Application Entry (Add a New Episode to the Career Planning (Case Management) Service Record).

Click **List Enrolled Services** on the **Application Menu** on the **WIOA Application** for the participant.

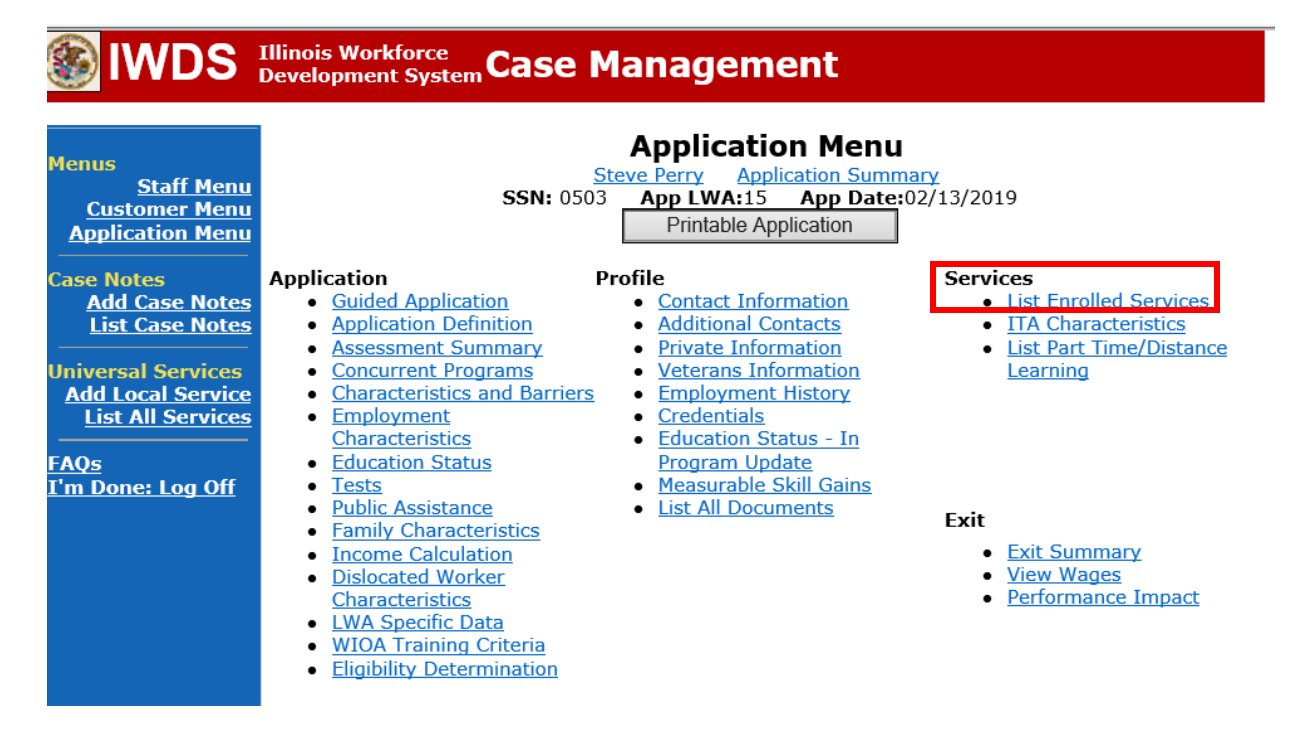

32

Click on Career Planning (Case Management) – 1DC.

| <b>WDS</b>                                                                    | Illinois Work<br>Development | force<br>t System C | ase Manage                                                          | ement                                                | Yan                                 |            |
|-------------------------------------------------------------------------------|------------------------------|---------------------|---------------------------------------------------------------------|------------------------------------------------------|-------------------------------------|------------|
| Menus<br><u>Staff Menu</u><br>Customer Menu<br>Application Menu<br>Case Notes |                              | S<br>Add            | Se<br><u>Steve Perry</u><br>SSN: 0503 App LW/<br>d Enrolled Service | Application Summ<br>A:15 App Date:<br>Printable Serv | nary<br>:02/13/2019<br>rices Return |            |
| Add Case Notes                                                                | 1 found                      |                     | Ра                                                                  | age 1 of 1                                           |                                     | _,         |
| List Case Notes                                                               | Start Date                   | End Date            | Service D                                                           | rovided                                              | Status                              | Created By |
| Universal Services                                                            | <mark>11/01/2021</mark>      | 11/01/2021          | 1DC                                                                 | <u>Management) -</u>                                 | Successful Completion               | Sloan      |
| Add Local Service<br>List All Services                                        |                              |                     | Pa                                                                  | age 1 of 1                                           | ,                                   | <u> </u>   |
| <u>FAQs</u><br>I'm Done: Log Off                                              |                              | Add                 | d Enrolled Service                                                  | Printable Serv                                       | rices Return                        |            |

### Click Add Additional Episode.

|                                                                                                    | Illinois Workforce<br>Development System Case Management                                                                                                    |
|----------------------------------------------------------------------------------------------------|----------------------------------------------------------------------------------------------------|
| Menus<br><u>Staff Menu</u><br><u>Customer Menu</u><br><u>Application Menu</u><br>Case Notes<br><u>Add Case Notes</u><br><u>List Case Notes</u><br><u>Universal Services</u><br><u>Add Local Service</u><br><u>List All Services</u><br><u>FAQs</u><br>I'm Done: Log Off | Edit Required Activity Information         Steve Perry Application Summary         SSN: 0503 App LWA:15 App Date:02/13/2019         Created By: Sheila Sloan         Date Created: 11/01/2021         Last Updated By: Sheila Sloan         Last Updated By: Sheila Sloan         Last Updated By: Sheila Sloan         Last Updated: 11/01/2021         Title: 1DC         Service Level: Career Services         Activity: Career Planning (Case Management) Same Day Service         * Grant: 19681015-United Workforce Development Board aka Career Link ▼         Provide: *1537-00 Bradley University         Start Date: 11/01/2021         End Date: 11/01/2021 |
|                                                                                                    | Current Status: Successful Completion Comments: 11/1/2021 - Add Dated Comment Additional Info Add Additional Episode Save Cancel Delete Service                                                                                                    |

Complete the following fields:

**Contact Date** – This will autofill to the current date. If the case management is for a date other than the current date, enter the correct date.

**Program** – Select **WIOA** from the drop down list.

**Note Category** – Select the appropriate entry from the drop down list.

**Confidential** – Select **Yes** or **No** to indicate if the case note is confidential.

**Note Subject** – Enter a subject for the case note that describes what service is being provided. **Case Note** – Enter a case note describing the circumstances for not returning to training and the dates.

#### Click Save and Return.

| 🛞 IWDS 🗄                                                               | Illinois Workforce<br>Development System Case M                                                                                                    | anagement                                                                                                    |
|------------------------------------------------------------------------|----------------------------------------------------------------------------------------------------|----------------------------------------------------------------------------------------------------|
|                                                                        |                                                                                                    |                                                                                                    |
| Menus<br><u>Staff Menu</u><br>Customer Menu<br><u>Application Menu</u> | A Case Note needs to be completed<br>application. Please enter the required<br>record.When you click on Save and F<br>the Same Day Service End Date will<br>screen. | when an Additional Episode is added to a Same Day Service on this<br>d fields, then click on Save and Return to complete this Case Note<br>Return, a Case Note will be added for this Same Day Service and<br>be updated with the Case Note Contact Date you enter on this |
| Case Notes                                                             |                                                                                                    |                                                                                                    |
| List Case Notes                                                        | Sta                                                                                                    | Add Case Note                                                                                                    |
| Universal Services                                                     | Staff Name:                                                                                                    | Sheila Sloan                                                                                                    |
| Add Local Service<br>List All Services                                 | *Contact Date:                                                                                                    | 11/01/2021                                                                                                    |
| FAOs                                                                   | Program:                                                                                                    | WIOA V                                                                                                    |
| I'm Done: Log Off                                                      | *Note Category:                                                                                                    | Case Note Supporting Same Day Service 🗸                                                                                                    |
|                                                                        | *Confidential:                                                                                                    | No 🗸                                                                                                    |
|                                                                        | *Note Subject:                                                                                                    | Case Management                                                                                                    |
|                                                                        | *Case Note:                                                                                                    | 11/1/21 Case Management for participant                                                                                                    |
|                                                                        |                                                                                                    | 0                                                                                                    |
|                                                                        |                                                                                                    | ~                                                                                                    |
|                                                                        |                                                                                                    | Save and Return                                                                                                    |

#### Enter a Potential Suspension Request.

Click List TAA Status on the Application Menu for the participant.

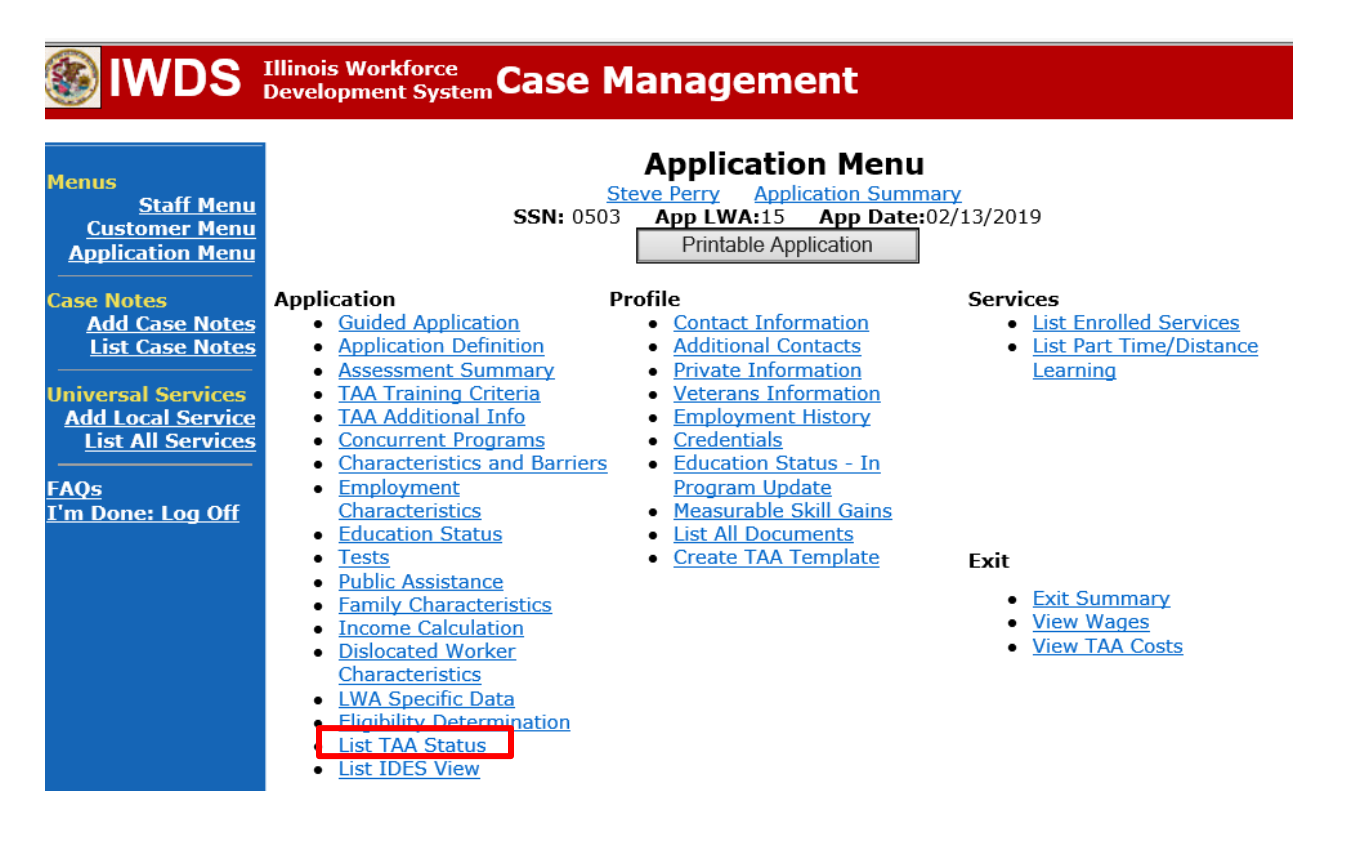

### Click Add TAA Status.

| WDS Illinois Workforce<br>Development System Case Management                         |                 |                |                                                                   |                                   |                                 |            |  |
|--------------------------------------------------------------------------------------|-----------------|----------------|-------------------------------------------------------------------|-----------------------------------|---------------------------------|------------|--|
| Menus<br><u>Staff Menu</u><br><u>Customer Menu</u><br>Application Menu<br>Case Notes |                 | <b>SSN:</b> 05 | List TAA<br>Steve Perry Applie<br>03 App LWA:15<br>Add TAA Status | Status<br>Cation Summ<br>App Date | <u>nary</u><br>:02/13/2019<br>n |            |  |
| Add Case Notes<br>List Case Notes                                                    | Start Date      | End Date       | Status                                                            | Approval<br>Status                | Last Updated By                 | Date       |  |
| Universal Services                                                                   | View 12/06/2021 |                | Returned to Work                                                  |                                   | Sheila Sloan                    | 12/08/2021 |  |
| Add Local Service<br>List All Services                                               | View 12/01/2021 | 12/11/2021     | Ceased Participation<br>in Training                               |                                   | <u>Sheila Sloan</u>             | 12/15/2021 |  |
|                                                                                      | View 12/01/2021 |                | In Training                                                       |                                   | <u>Sheila Sloan</u>             | 12/10/2021 |  |
| <u>I'm Done: Log Off</u>                                                             | View 11/30/2021 | 12/01/2021     | Enrolled in Training -<br>Not Yet Started                         | Approved                          | <u>Sheila Sloan</u>             | 12/10/2021 |  |
|                                                                                      | View 02/13/2019 | 04/14/2019     | Waiver from Training<br>Requirement                               | Approved                          | <u>Sheila Sloan</u>             | 02/25/2019 |  |
|                                                                                      | View 02/13/2019 |                | IEP                                                               | Approved                          | <u>Sheila Sloan</u>             | 11/30/2021 |  |
|                                                                                      |                 |                | Add TAA Status                                                    | Retur                             | n                               |            |  |

Select **Potential Suspension Request** from the drop down for **Status**.

Enter the **Status Start Date**. Timely entry of this status is very important because the system will not allow you back date prior to the date of entry.

Select **In Training, Ceased Participation (dropped below full-time, quit)** from the drop down for the **Suspension Request Reason**.

Enter a comment in the **Comment Box**. Click **Save**.

|                                                                                             | Illinois Workforce<br>Development System Ca                                               | ase Manage                                                                           | ement                                                                 |   |
|---------------------------------------------------------------------------------------------|-------------------------------------------------------------------------------------------|--------------------------------------------------------------------------------------|-----------------------------------------------------------------------|---|
| Menus<br><u>Staff Menu</u><br><u>Customer Menu</u><br><u>Application Menu</u><br>Case Notes | S<br>TAA Petition Number:<br>Employer Name:                                               | Maintain<br>Steve Perry A<br>SN: 0503 App LWA:<br>90900 TAA Act: 2015<br>Caterpillar | n TAA Status<br>Application Summary<br>A:15 App Date:02/13/2019<br>15 |   |
| Add Case Notes<br>List Case Notes                                                           | Status:                                                                                   | Potential Suspension Re                                                              | Request V                                                             |   |
| Universal Services                                                                          | Status Start Date:                                                                        | 12/16/2021                                                                           |                                                                       |   |
| Add Local Service                                                                           | Status End Date:                                                                          |                                                                                      |                                                                       | 3 |
|                                                                                             | Waiver Reason:<br>Suspension Request                                                      |                                                                                      | ~                                                                     |   |
| <u>FAQs</u><br>I'm Done: Log Off                                                            | Reason:                                                                                   | In Training, Ceased Part                                                             | articipation (dropped below full time, quit)                          | _ |
| _                                                                                           | Reason:                                                                                   |                                                                                      | <b>`</b>                                                              | ~ |
|                                                                                             | Comments:                                                                                 |                                                                                      | $\bigcirc$                                                            |   |
|                                                                                             | IEP Amount Approved:                                                                      |                                                                                      |                                                                       |   |
|                                                                                             | Revocation Reason:                                                                        |                                                                                      | ~                                                                     |   |
|                                                                                             | Part Time:                                                                                | $\sim$                                                                               |                                                                       |   |
|                                                                                             | Qualifies Under 45 Day<br>Extension:                                                      | $\sim$                                                                               |                                                                       |   |
|                                                                                             | Qualifies Under 60 Day                                                                    | $\checkmark$                                                                         |                                                                       |   |
|                                                                                             | Qualifies Under Federal<br>Good Cause Provision:<br>Qualifies Under<br>Equitable Tolling: | <ul><li>✓</li><li>✓</li></ul>                                                        |                                                                       |   |
|                                                                                             |                                                                                           | Save                                                                                 | ve Return                                                             |   |

#### To enter a Vacation Break

Click on List TAA Status on the Application Menu for the participant.

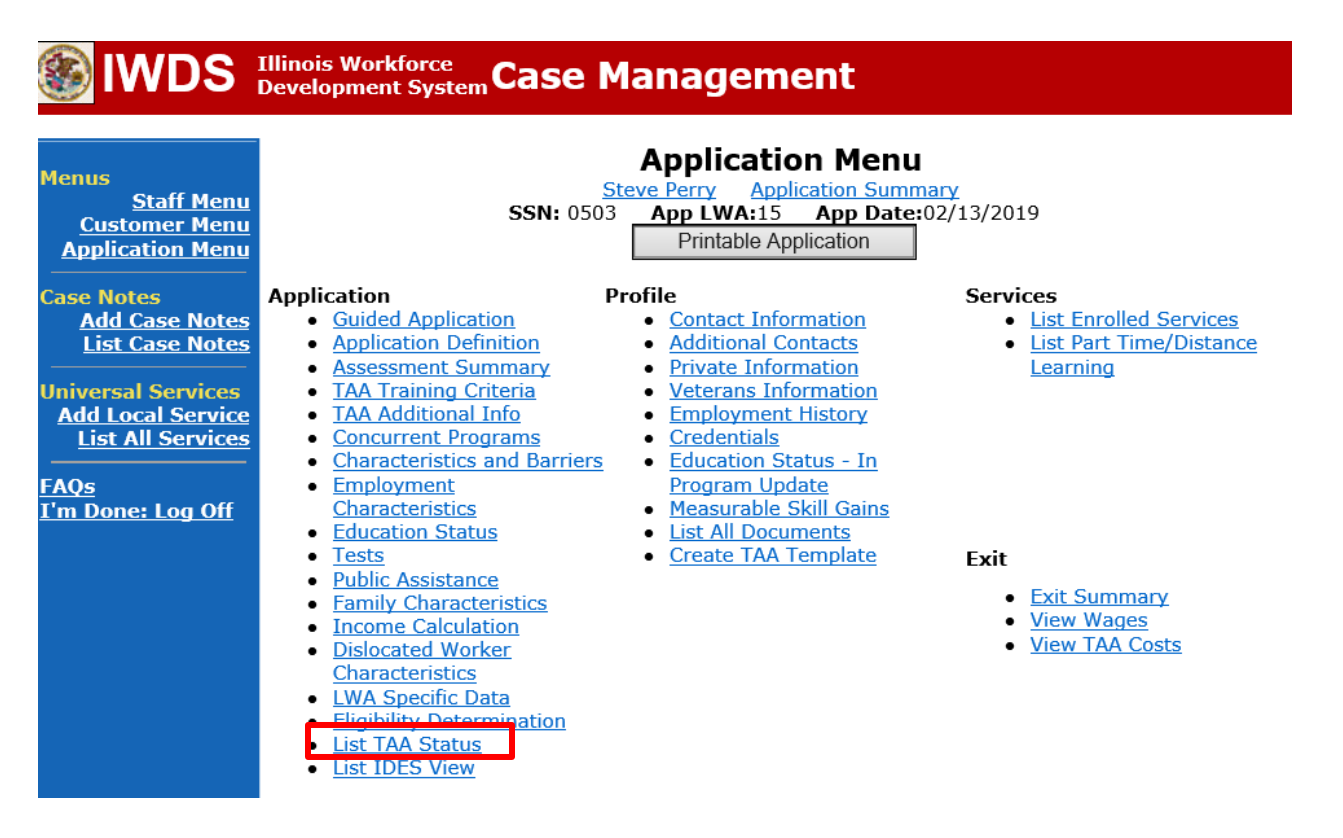

### Click Add TAA Status.

| IIIinois Workforce<br>Development System Case Management                             |                 |                |                                                                     |                                            |                     |            |  |
|--------------------------------------------------------------------------------------|-----------------|----------------|---------------------------------------------------------------------|--------------------------------------------|---------------------|------------|--|
| Menus<br><u>Staff Menu</u><br><u>Customer Menu</u><br>Application Menu<br>Case Notes |                 | <b>SSN:</b> 05 | List TAA S<br>Steve Perry Applic<br>33 App LWA:15<br>Add TAA Status | Status<br>cation Sumr<br>App Date<br>Retur | nary<br>102/13/2019 |            |  |
| Add Case Notes<br>List Case Notes                                                    | Start Date      | End Date       | Status                                                              | Approval<br>Status                         | Last Updated By     | Date       |  |
| Universal Services                                                                   | View 12/06/2021 |                | Returned to Work                                                    |                                            | <u>Sheila Sloan</u> | 12/08/2021 |  |
| Add Local Service<br>List All Services                                               | View 12/01/2021 | 12/11/2021     | Ceased Participation<br>in Training                                 |                                            | <u>Sheila Sloan</u> | 12/15/2021 |  |
|                                                                                      | View 12/01/2021 |                | In Training                                                         |                                            | <u>Sheila Sloan</u> | 12/10/2021 |  |
| I'm Done: Log Off                                                                    | View 11/30/2021 | 12/01/2021     | Enrolled in Training -<br>Not Yet Started                           | Approved                                   | <u>Sheila Sloan</u> | 12/10/2021 |  |
|                                                                                      | View 02/13/2019 | 04/14/2019     | Waiver from Training<br>Requirement                                 | Approved                                   | <u>Sheila Sloan</u> | 02/25/2019 |  |
|                                                                                      | View 02/13/2019 |                | IEP                                                                 | Approved                                   | <u>Sheila Sloan</u> | 11/30/2021 |  |
|                                                                                      |                 |                | Add TAA Status                                                      | Retur                                      | n                   |            |  |

Select Vacation Break from the drop down for Status.

Enter the **Status Start Date**. This will be the first date of the **Payable Training Interruption**. Enter **Status End Date**. This will be the date the participant returned to training. Enter comments in the **Comment Box** detailing the reason for the **Vacation Break**.

| <b>WDS</b>                                                                           | Illinois Workforce<br>Development System Ca                    | ase Management                                                                                                    |
|--------------------------------------------------------------------------------------|----------------------------------------------------------------|----------------------------------------------------------------------------------------------------|
| Menus<br><u>Staff Menu</u><br><u>Customer Menu</u><br>Application Menu<br>Case Notes | S<br>TAA Petition Number:<br>Employer Name:                    | Maintain TAA Status<br>Steve Perry Application Summary<br>SN: 0503 App LWA:15 App Date:02/13/2019<br>90900 TAA Act: 2015<br>Caterpillar |
| Add Case Notes<br>List Case Notes                                                    | Status:                                                        | Vacation Break                                                                                                    |
| Iniversal Comisses                                                                   | Status Start Date:                                             | 12/15/2021                                                                                                    |
| Add Local Services                                                                   | Status End Date:                                               | 12/15/2021                                                                                                    |
| List All Services                                                                    | Waiver Reason:                                                 | ×                                                                                                    |
| AOs                                                                                  | Suspension Request                                             |                                                                                                    |
| I'm Done: Log Off                                                                    | Reason:<br>Ceased Particination                                |                                                                                                    |
|                                                                                      | Reason:                                                        | · •                                                                                                    |
|                                                                                      | Comments:                                                      | Participant did not return to training after a<br>Payable Training Interruption due to family<br>illness.                               |
|                                                                                      | IEP Amount Approved:                                           |                                                                                                    |
|                                                                                      | Revocation Reason:                                             | ×                                                                                                    |
|                                                                                      | TAA Return to work                                             |                                                                                                    |
|                                                                                      | Part Time:<br>Qualifies Under 45 Day                           |                                                                                                    |
|                                                                                      | Extension:                                                     |                                                                                                    |
|                                                                                      | Qualifies Under 60 Day<br>Extension                            |                                                                                                    |
|                                                                                      | Qualifies Under Federal                                        |                                                                                                    |
|                                                                                      | Good Cause Provision:<br>Qualifies Under<br>Equitable Tolling: |                                                                                                    |
|                                                                                      |                                                                | Save                                                                                                    |

Add **Case Management Services** in IWDS on the WIOA and Trade applications based on the following:

For participants covered by certifications numbered up to 97,999:

Trade Application:

#### Trade Application Entry (Add Additional Episode to Trade Case Management Service Record)

Click List Enrolled Services on the Application Menu on the TAA Application for the participant.

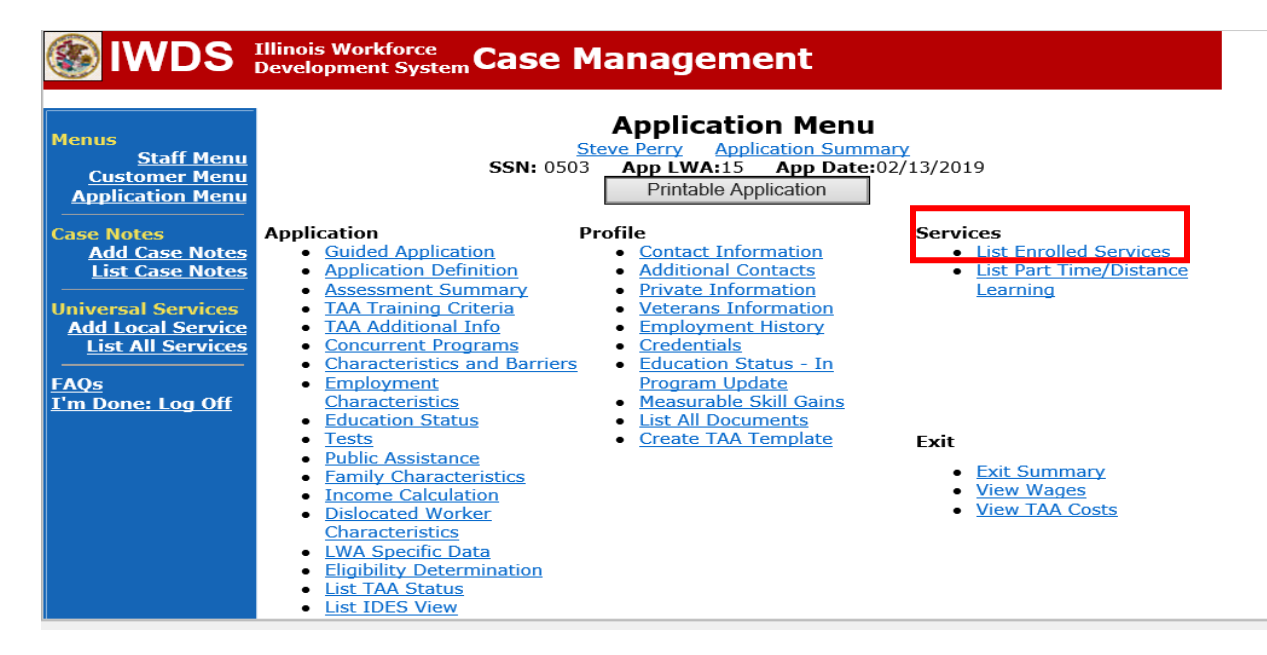

# Click on Trade Case Management – TAA.

| lwds 🛞                                                                        | Illinois Work<br>Development | force<br>System Ca | ise Management                                                                                                    |                                          |                     |
|-------------------------------------------------------------------------------|------------------------------|--------------------|----------------------------------------------------------------------------------------------------|------------------------------------------|---------------------|
| Menus<br><u>Staff Menu</u><br><u>Customer Menu</u><br><u>Application Menu</u> |                              | SS<br>Add E        | Services<br><u>Steve Perry</u> Application Sur<br>SN: 0503 App LWA:15 App Da<br>Enrolled Service Printable Service | mmary<br>te:02/13/2019<br>ervices Return |                     |
| Add Case Notes                                                                | 3 found                      |                    | Page 1 of 1                                                                                                    |                                          |                     |
| List Case Notes                                                               | Start Date                   | End Date           | Service Provided                                                                                                   | Status                                   | Created By          |
|                                                                               | 10/25/2020                   | 10/25/2020         | Trade Case Management - TAA                                                                                        | Successful Completion                    | <u>Sheila Sloan</u> |
| Universal Services                                                            | 02/13/2019                   |                    | Individual Employment Plan - TAA                                                                                   | Open                                     | <u>Sheila Sloan</u> |
| List All Services                                                             | 02/13/2019                   | 04/14/2019         | Issued Waiver - TAA                                                                                                | Successful Completion                    | <u>Sheila Sloan</u> |
| FAQs<br>I'm Done: Log Off                                                     |                              | Add E              | Page 1 of 1 Enrolled Service Printable Service                                                                     | ervices                                  |                     |

42

#### Click Add Additional Episode.

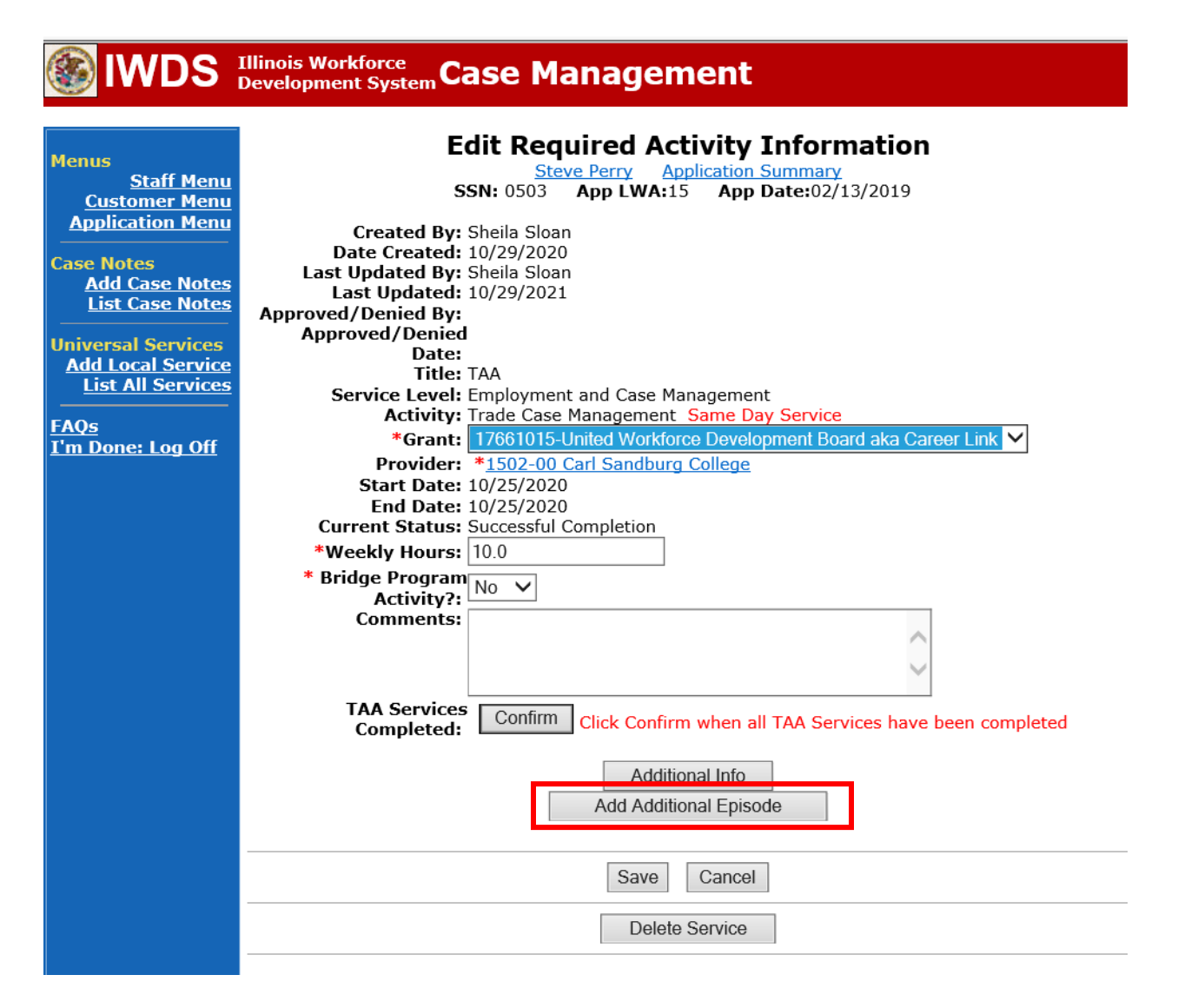

43

Complete the following fields:

**Contact Date** – This will autofill to the current date. If the case management is for a date other than the current date, enter the correct date.

**Program** – Select **TAA/NAFTA** from the drop down list.

**Note Category** – Select the appropriate entry from the drop down list.

**Confidential** – Select **Yes** or **No** to indicate if the case note is confidential.

**Note Subject** – Enter a subject for the case note that describes what service is being provided. **Case Note** – Enter a case note detailing the reason for the Vacation Break.

Click Save and Return.

| Menus<br>Staff Menu<br>Customer Menu<br>Application Menu                                                            | Informational Message:<br>A Case Note needs to be completed when an Additional Episode is added to a Same Day Service on<br>application. Please enter the required fields, then click on Save and Return to complete this Case Not<br>record.When you click on Save and Return, a Case Note will be added for this Same Day Service and<br>the Same Day Service End Date will be updated with the Case Note Contact Date you enter on this<br>screen. |  |  |  |  |  |
|----------------------------------------------------------------------------------------------------|----------------------------------------------------------------------------------------------------|--|--|--|--|--|
| Case Notes<br>Add Case Notes<br>List Case Notes<br>Jniversal Services<br>Add Local Service<br>List All Services<br> | Add Case Note          Steve Perry       Application Summary         Staff Name:       Sheila Sloan         *Contact Date:       11/01/2021         Program:       TAA/NAFTA          *Note Category:       Case Note Supporting Same Day Service                                                                                                    |  |  |  |  |  |
|                                                                                                    | *Confidential: No ∨<br>*Note Subject: Case Management Services                                                                                                    |  |  |  |  |  |
|                                                                                                    | Save and Return                                                                                                    |  |  |  |  |  |

44

WIOA Application: No Entry.

For those participants covered by certifications numbered 98,000+ (2021R):

Trade Application: No entry.

WIOA Application:

WIOA Application Entry (Add a New Episode to the Career Planning (Case Management) Service Record).

Click **List Enrolled Services** on the **Application Menu** on the **WIOA Application** for the participant.

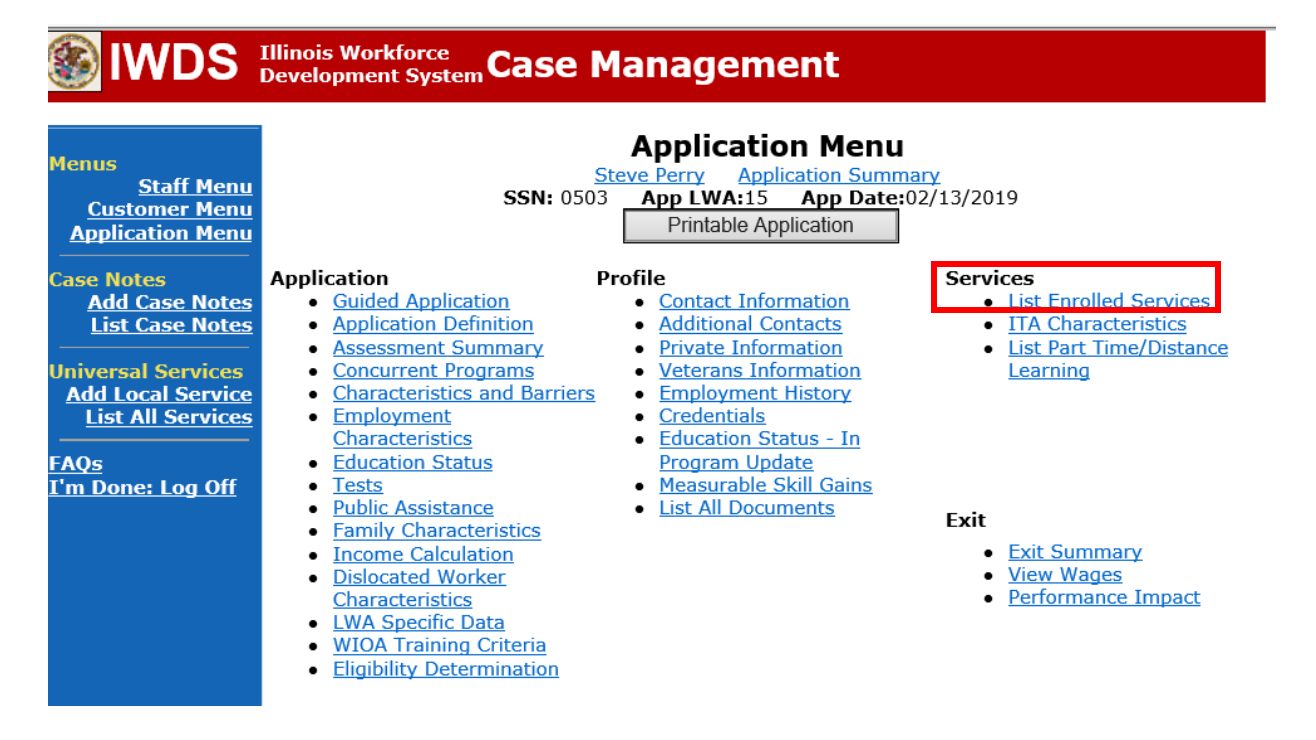

Click on Career Planning (Case Management) – 1DC.

| <b>WDS</b>                                                                                | Illinois Work<br>Development                                                                                                    | force<br>t System C | ase Manage         | ement                | Yan                   |            |
|-------------------------------------------------------------------------------------------|----------------------------------------------------------------------------------------------------|---------------------|--------------------|----------------------|-----------------------|------------|
| Menus<br><u>Staff Menu</u><br>Customer Menu<br>Application Menu<br>Case Notes             | Services Steve Perry Application Summary SSN: 0503 App LWA:15 App Date:02/13/2019 Add Enrolled Service Printable Services Return |                     |                    |                      |                       |            |
| Add Case Notes                                                                            | 1 found                                                                                                    |                     | Ра                 | age 1 of 1           |                       | _,         |
| List Case Notes                                                                           | Start Date                                                                                                    | End Date            | Service D          | rovided              | Status                | Created By |
| Universal Services<br>Add Local Service<br>List All Services<br>FAQs<br>I'm Done: Log Off | <mark>11/01/2021</mark>                                                                                                    | 11/01/2021          | 1DC                | <u>Management) -</u> | Successful Completion | Sloan      |
|                                                                                           |                                                                                                    |                     | Pa                 | age 1 of 1           | ,                     | <u> </u>   |
|                                                                                           |                                                                                                    | Add                 | d Enrolled Service | Printable Serv       | rices Return          |            |

### Click Add Additional Episode.

| Menus<br>Staff Menu<br><u>Application Menu</u><br>Application Menu<br>Case Notes<br>Add Case Notes<br>List Case Notes<br>Universal Services<br>Add Local Services<br>List All Services<br>FAQs<br>T'm Done: Log Off | Edit Required Activity Information         Steve Perry       Application Summary         SN: 0503       App LWA:15       App Date:02/13/2019         Created By:       Sheila Sloan         Date Created:       11/01/2021         Last Updated By:       Sheila Sloan         Last Updated By:       Sheila Sloan         Last Updated By:       Sheila Sloan         Last Updated:       11/01/2021         Title:       1DC         Service Level:       Career Services         Activity:       Career Planning (Case Management)         Same Day Service       *         *Grant:       19681015-United Workforce Development Board aka Career Link         Provide:       *         Start Date:       11/01/2021         End Date:       11/01/2021         Current Status:       Successful Completion |  |  |  |  |
|----------------------------------------------------------------------------------------------------|----------------------------------------------------------------------------------------------------|--|--|--|--|
|                                                                                                    | Additional Info Add Additional Episode Save Cancel Delete Service                                                                                                    |  |  |  |  |

Complete the following fields:

**Contact Date** – This will autofill to the current date. If the case management is for a date other than the current date, enter the correct date.

**Program** – Select **WIOA** from the drop down list.

**Note Category** – Select the appropriate entry from the drop down list.

**Confidential** – Select **Yes** or **No** to indicate if the case note is confidential.

**Note Subject** – Enter a subject for the case note that describes what service is being provided. **Case Note** – Enter a case note detailing the reason for the Vacation Break.

Click Save and Return.

| WDS IIIinois Workforce<br>Development System Case Management           |                                                                                                    |                                                                                                    |  |  |  |  |  |
|------------------------------------------------------------------------|----------------------------------------------------------------------------------------------------|----------------------------------------------------------------------------------------------------|--|--|--|--|--|
| Menus<br><u>Staff Menu</u><br><u>Customer Menu</u><br>Application Menu | Informational Message:<br>A Case Note needs to be completed<br>application. Please enter the required<br>record.When you click on Save and F<br>the Same Day Service End Date will<br>screen. | when an Additional Episode is added to a Same Day Service on this<br>d fields, then click on Save and Return to complete this Case Note<br>Return, a Case Note will be added for this Same Day Service and<br>be updated with the Case Note Contact Date you enter on this |  |  |  |  |  |
| Case Notes<br>Add Case Notes<br>List Case Notes<br>Universal Services  | <u>Staff</u> Name:                                                                                                    | Add Case Note<br>eve Perry Application Summary<br>Sheila Sloan                                                                                                    |  |  |  |  |  |
| List All Service                                                       | *Contact Date:                                                                                                    | 11/01/2021                                                                                                    |  |  |  |  |  |
| <u>FAQs</u><br>I'm Done: Log Off                                       | Program:<br>*Note Category:                                                                                                    | Case Note Supporting Same Day Service V                                                                                                    |  |  |  |  |  |
|                                                                        | *Confidential:<br>*Note Subject:                                                                                                    | No V<br>Case Management                                                                                                    |  |  |  |  |  |
|                                                                        | *Case Note:                                                                                                    | 11/1/21 Case Management for participant                                                                                                    |  |  |  |  |  |
|                                                                        |                                                                                                    | ~                                                                                                    |  |  |  |  |  |
|                                                                        |                                                                                                    | Save and Return                                                                                                    |  |  |  |  |  |

47

Submit an IEP Modification for state merit staff approval.